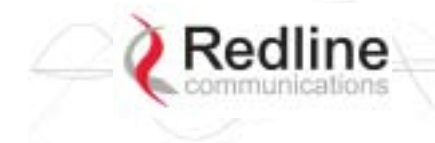

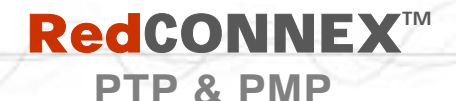

AN-80i User Manual

#### Chapter

4

# **4 PMP Operation**

## 4.1 Introduction

This section describes only the additional parameters required for configuring PMP support, and an overview about defining and using VLAN and pass-through groups.

The AN-80i PMP software provides the following main features:

- IEEE 802.1Q standard compliance
- VLAN Groups span subscribers
- Multiple VLAN Connections per subscriber
- Multiple TLS transport based on VLAN ID classification
- QoS provisioning with individual CIR setting per connection
- VLAN trunking with tag insert/delete/re-map
- VLAN tagged management traffic

#### Notices: 1. DFS is <u>not</u> supported for PMP operation.

2. PMP operation is supported for the 5.8 GHz radio, and the 5.4 GHz radio where DFS is <u>not</u> required by regional regulations.

## 4.2 PMP Menu

The following menu items are available for configuring and monitoring the PMP functions. See Table 5: Web - Default System Users on page 30 for the factory default usernames and passwords.

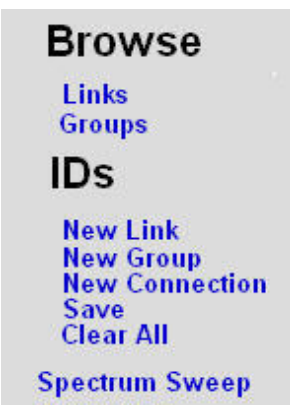

Figure 19: PMP - Main Menu

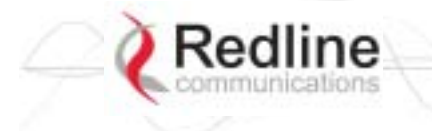

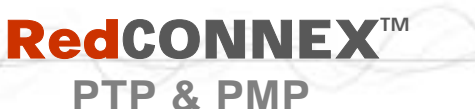

## 4.3 **Functional Description**

#### 4.3.1 Overview

The AN-80i can operate as a VLAN-aware wireless switch, as a standard wireless bridge (pass-through mode), or a combination of both. The following figure illustrates a simple pass-though configuration. This configuration does not use VLAN tagging or filter the Ethernet traffic.

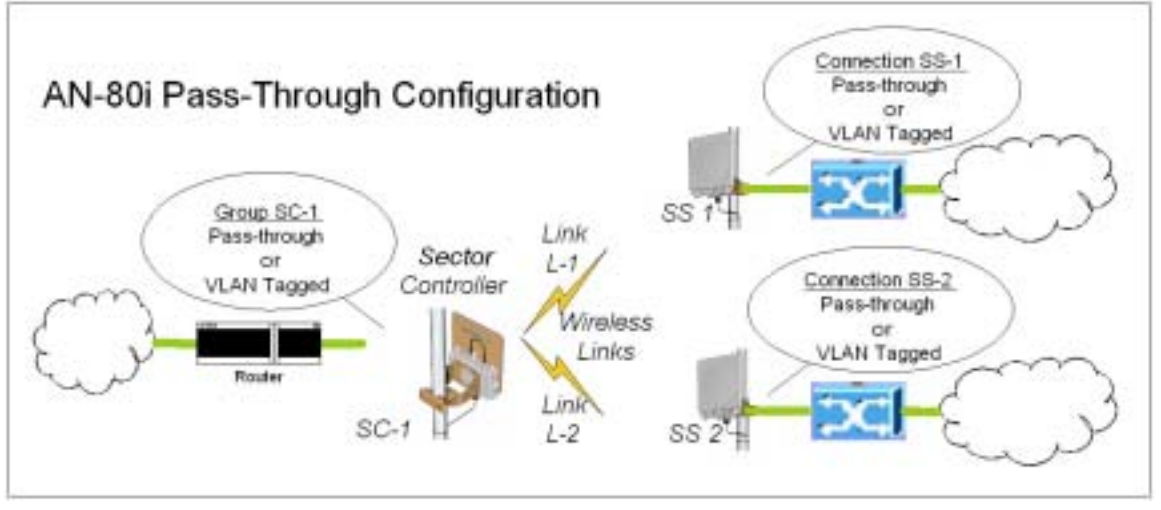

Figure 20: PMP - Basic Pass-through Group Configuration

The following diagram illustrates a network implementation using two VLAN groups. The packets tagged with VID=107 are classified as data traffic, while the packets tagged with VID=108 are classified as voice traffic.

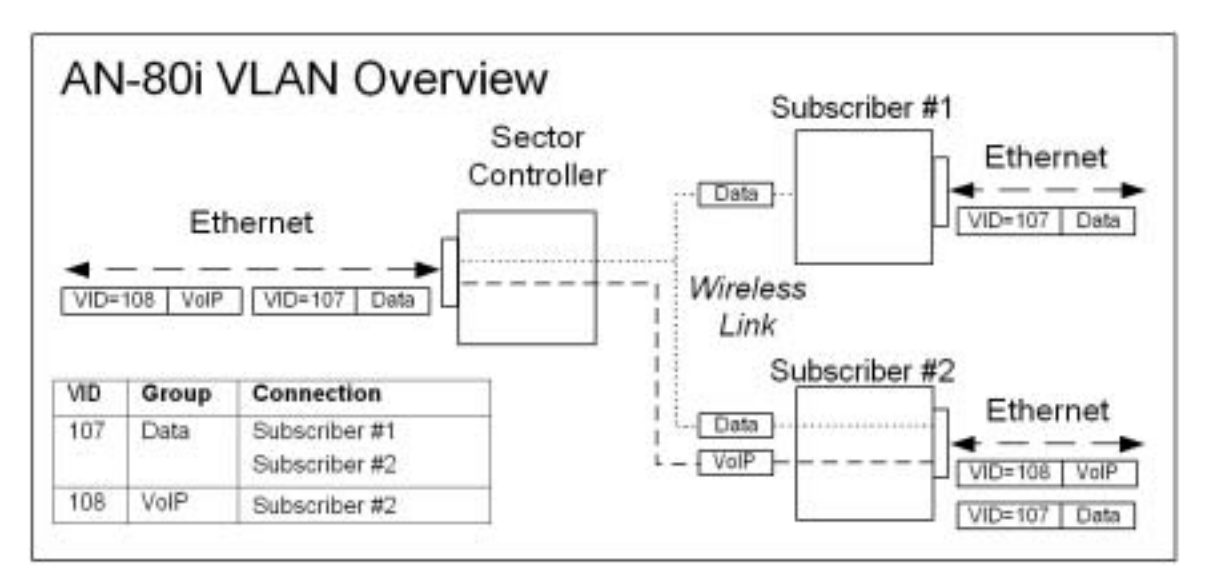

Figure 21: PMP - VLAN Tagged Traffic Example

**AN-80i** 

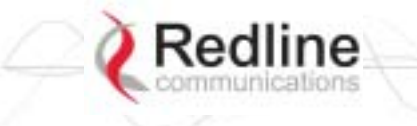

PTP & PMP

A minimum set of parameters must be configured to enable data and management traffic on any PMP deployment:

- 1. Create one or more Links to identify each subscriber in the sector, and set the wireless link operating characteristics, including the maximum uplink and downlink modulation.
- 2. Create one or more Groups (VLAN or pass-through) and set the operating characteristics of this group.
- 3. Create one or more Connections (to Groups) for each subscriber, to assign membership to at least one Group.

The following table provides a summary of the configuration shown in the pass-through configuration diagram above. The actual Group ID and Link ID values are not available until these items have been created during configuration of the system. This configuration passes all data traffic as a standard PMP configuration.

|               | Tabl            | e 7: PMP -     | Basic Pass-        | Through Gr       | oup Set               | tings       |                   |
|---------------|-----------------|----------------|--------------------|------------------|-----------------------|-------------|-------------------|
| Grou<br>(Se   | ip Configur     | ation<br>ller) |                    | Connectio<br>(Su | n Config<br>bscriber) | uration     |                   |
| Group<br>Name | Port<br>Tagging | Group<br>VID   | Connection<br>Name | Port<br>Tagging  | Link<br>ID            | Group<br>ID | Connection<br>VID |
| SC-1          | Pass<br>Through | NA             | SS-1               | Pass<br>Through  | [L-1]                 | [SC-1]      | NA                |
|               |                 |                | SS-2               | Pass<br>Through  | [L-2]                 | [SC-1]      | NA                |

Notes: 1. The Group ID, Conn ID, and Link ID values are assigned automatically and must be read from the screen after items are created.

2. The QoS settings must be determined using the PMP Configuration Tool.

## 4.3.3 Packet Classification

The AN-80i PMP deployment can be configured for use with VLAN tagged traffic, untagged traffic, or a combination these two types. Ingress packets received on the Ethernet port are classified into tagged or pass-through groups according to the criteria in the following table. The Group settings apply to packets processed at the sector controller, while Connection settings apply to packets processed at the subscriber.

|                             | Tab                                                                                            | le 8: PMP - Packet Classification                                                                                                    |
|-----------------------------|------------------------------------------------------------------------------------------------|----------------------------------------------------------------------------------------------------|
| Туре                        | Description                                                                                    |                                                                                                    |
| Tagged<br>Traffic           | Packet has a VLAN<br>Sector Controller:                                                        | I tag <u>and</u> there is a Group/Connection configured for this VID.<br>Packets are forwarded over the wireless link to all subscribers<br>with Connections to this VLAN Group.                                                                                                    |
|                             | Subscribers:                                                                                   | Packets are forwarded to the sector controller. The sector controller forwards the packets to the local Ethernet port and subscribers with Connections to this VLAN Group.                                                                                                    |
| Pass-<br>Through<br>Traffic | The packet does <u>n</u><br>If a pass-through G<br>If a pass-through G<br>on the rules for tag | <u>ot</u> have a VLAN tag, or no Group/Connection exists for this VID.<br>Group has <u>not</u> been defined, unclassified packets are discarded.<br>Group has been defined, classified packets are forwarded based<br>ged traffic. The packet VLAN information is <u>not</u> modified. |

AN-80

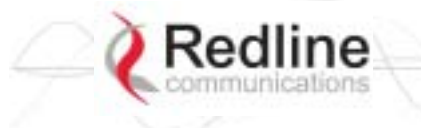

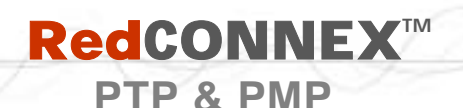

This section describes the configuration screens used to setup a PMP deployment.

## 4.4.1 Configuration Screen

Click Configure System in the menu to view and adjust configuration settings for general system identification, Ethernet, and the wireless interface (partial screen shown below). The highlighted fields are specific to PMP deployments.

#### **Ethernet Settings**

| Ellipsing Configuration      |                      |
|------------------------------|----------------------|
| System Name:                 | 123456789012345678   |
| System Details:              | b                    |
| System Location:             | c                    |
| Contact                      | d                    |
| P Address:                   | 192.168.25.2         |
| I <sup>n</sup> Submet Marck: | 255.255.255.0        |
| Default Galeway Address:     | 192.168.25.1         |
| SNTP Enable:                 | P                    |
| SNIP Server IP Address;      | 192.168.25.1         |
| Politing informati (Desara): | 24                   |
| Time Zone (GMT) (Mcnon);     | +0:00                |
| SysLog Enable:               | E.                   |
| SysLog Server IP Address:    | 192.168.25.1         |
| Ethernot Mode:               | Auto •               |
| HTTP Eastler.                | p .                  |
| Tokot Enukée:                | 9                    |
| Tokot Port                   | 23                   |
| SHAP Enable:                 | P [Configure ShillP] |
| Myrri, Tay Enable:           | E                    |
| Mand, Ville                  | 0                    |

Figure 22: PMP - Ethernet Settings

**Polling Interval**: Enter the SNTP polling interval (hours).

**Mgmt. Tag Enable**: Check **I** this box to enable VLAN tagged traffic.

The Mgmt Tag Enable setting is disabled (factory default) when shipped from the factory or following a long-reset operation. In this mode the sector controller and subscriber stations can be managed through the local Ethernet port using untagged traffic. Over-theair management is possible only after creating a pass-through group and pass-through connections for each subscriber station.

When Mgmt Tag Enable is enabled, this sector controller or subscriber station can be managed only using VLAN traffic tagged with the value specified in the Mgmt. VID field. Over-the-air management is possible only after creating a VLAN tagged group and VLAN tagged connections for each subscriber station.

AN-80i

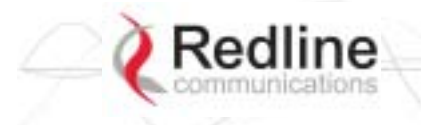

## **RedCONNEX**<sup>TM</sup>

PTP & PMP

**User Manual** 

AN-80i

It is recommended to create and test a VLAN group for tagged management traffic before activating the Mgmt Tag Enable function. Set the associated QoS and priority values to ensure management traffic has adequate priority and bandwidth during system operation.

**Mgmt. VID**: Enter the VLAN ID. When Mgmt. Tag Enable is selected, the system recognizes only management commands with this VLAN ID.

*Important*: The VLAN network support should be verified before enabling this feature to ensure the AN-80i system will be reachable using the VLAN tagged traffic.

#### Wireless Settings

The highlighted wireless settings are specific to PMP deployments.

| Windess Configuration           | 10 C        |            |
|---------------------------------|-------------|------------|
| RF frees, (MHS):                | 5010.0      | Auto scare |
| To Powerpleting                 | 15          |            |
| System Hode:                    | PMP SC ·    |            |
| Settware Versien:               | 10.00.027 - |            |
| Registration Period (Itranes)   | 18          |            |
| Has, Distance (Res):            | 2           |            |
| Anterna Alignment Decor Evable: | p .         |            |
| Hadio Enable:                   | E           |            |

Figure 23: PMP - Wireless Settings

**System Mode**: The system designated as sector controller establishes and manages the bi-directional data link with a remote end AN-80i. Only one system in a wireless link must be set for Sector Controller mode.

**PTP Sector Controller**: AN-80i begins transmitting automatically, sends poll messages to locate remote AN-80i subscribers, and negotiates operating settings for the link.

**PTP Subscriber**: AN-80i waits passively, monitoring the selected channel(s) until polled by the PTP Sector Controller.

**Registration Period**: The polling period for detecting new subscribers. Period is based on the number of wireless frames transmitted. Permitted values are 1 to 400. The recommended default registration period is 4.

**Max. Distance [km]**: Enter the distance to the subscriber located farthest away from the sector controller (outer boundary of sector). This parameter is used to optimize communications with the subscribers.

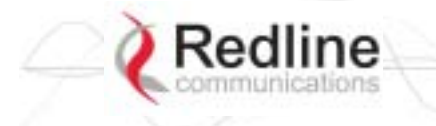

# 

#### PTP & PMP

Click New Link in the menu to add a new subscriber and choose the wireless parameters.

| Link Name:          | link-B       |  |
|---------------------|--------------|--|
| Link ID:            | 7            |  |
| Peer MAC:           | 00090200120E |  |
| Max. DL Burst Rate: | 36 Mb/s 💌    |  |
| Max. UL Burst Rate: | 36 Mb/s +    |  |

Figure 24: PMP - Link Configuration Screen

**Link Name**: Enter a name for this link. This name is displayed with the Link ID on information and statistics screens.

Link ID: (Read only) A unique Link ID is generated automatically when a new link is added.

**Peer MAC**: Enter the MAC address of the subscriber station. The sector controller only registers a subscriber station if the MAC address has been entered using the link configuration screen.

**Max. DL Burst Rate**: Select the downlink burst rate for unicast traffic from the sector controller to the subscriber (based on link budget calculations).

**Max UL Burst Rate**: Select the uplink burst rate for unicast traffic from the subscriber to the sector controller (based on link budget calculations).

| Table 9: PMP Maximum Achievable UBR |             |  |  |  |
|-------------------------------------|-------------|--|--|--|
| Uncoded Burst Rate (Mbps)           | SINADR (dB) |  |  |  |
| 54                                  | 25          |  |  |  |
| 48                                  | 23          |  |  |  |
| 36                                  | 18          |  |  |  |
| 24                                  | 15          |  |  |  |
| 18                                  | 11          |  |  |  |
| 12                                  | 9           |  |  |  |
| 9                                   | 9           |  |  |  |
| 6                                   | 7           |  |  |  |

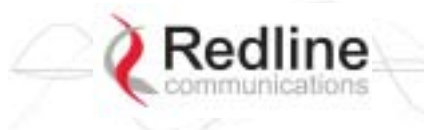

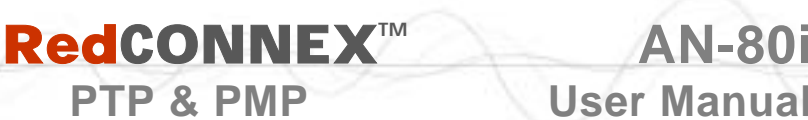

#### 4.4.3 **Group Screen**

Click New Group in the left-hand menu to display a blank Group configuration screen. The Group configuration defines how Ethernet packets are handled on the sector controller. A Group must be created for each VLAN to be transported across the wireless interface.

PTP & PMP

| Group Configuration         |                |
|-----------------------------|----------------|
| Mindess Group               | 12             |
| Group Name:                 |                |
| Group ID:                   | 0              |
| Group tagging mode:         | Pass through • |
| Group VI.AN ID:             | 0              |
| Default priority:           | 0              |
| SC Ethernet enable:         | Г              |
| iS to SS Multicast Enabled: | E.             |
| Weeless traffic parameters  |                |
| iroup QoS level:            | 0              |
| Rate:                       | 6 Mb/s -       |

Figure 25: PMP - Group Configuration Screen

#### Group

**Group Name**: Enter a name for this Group. This name is displayed on configuration and statistics screens.

Group ID: (Read only) A unique Group ID is generated automatically when a new Group is created. The Group ID number is required when associating Connections to this Group.

Group Tagging Mode: Select the packet processing performed at the sector controller. Packets are forwarded unicast (known address) or multicast (unknown address). Further processing is performed at the subscriber based on the Connection configuration.

**Tagged**: Select tagged to associate a unique VID with this Group.

Packet received at sector controller Ethernet interface:

A packet with this VID has the matching (outermost only) VLAN tag removed. The packet is forwarded over the wireless to all subscribers in this Group.

Packet received at sector controller wireless interface (from subscriber):

The packet belonging to this Group is forwarded unmodified over the wireless to all subscribers belonging to this Group.

If the sector controller Ethernet port is enabled, a VLAN tag is added (outermost) and set to the VID (Group VLAN ID field) for this Group and the packet is forwarded to the sector controller Ethernet Port.

**Pass-through**: Select pass-through to create a Group to process all packets that do not have a VLAN ID, or the outermost VLAN ID tag does not match the VLAN ID for any Group. Only one pass-through Group can be defined for each sector controller. If a

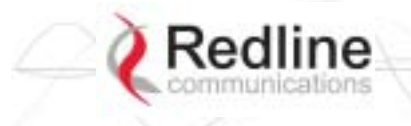

# **RedCONNEX**<sup>TM</sup>

#### PTP & PMP

pass-through Group is not configured, all untagged packets received at the sector controller Ethernet ingress port are discarded.

Packet received at sector controller Ethernet interface:

The packet is forwarded unmodified over the wireless to all subscribers in this Group.

Packet received at sector controller wireless interface (from subscriber):

The packet is forwarded unmodified over the wireless to all subscribers in this Group. If the sector controller Ethernet port is enabled, the packet is also forwarded to the sector controller Ethernet port.

Group VLAN ID: Enter the VID associated with this Group definition.

This field is used only when 'Tagged' is selected in the Group Tagging Mode field.

Default Priority: Enter the default 802.1p priority setting.

The default priority setting is used only when the Group Tagging Mode is set to 'passthrough' mode <u>and</u> the associated Connection Tagging Mode is set to 'Tagged'. The Group Default Priority value is used when adding the 802.1Q tag (Connection VLAN ID) to the packet being forwarded.

SC Ethernet Enable: Controls the sector controller Ethernet port.

Check this box  $\mathbf{\mathbb{M}}$  to allow ingress and egress data traffic on the sector controller Ethernet interface.

Uncheck this box ( $\Box$ ) to block all data traffic on the sector controller Ethernet interface. The sector controller Ethernet port remains available for management traffic.

#### SC To SS Multicast Enable:

Check this box  $\mathbf{\overline{M}}$  to enable group multicast traffic between subscribers.

Uncheck this box ( $\Box$ ) to block all multicast traffic between subscribers.

#### Wireless traffic parameters

**Group QoS Level**: Enter the Group bandwidth index. This index is used to set the desired bandwidth for downlink multicast and broadcast traffic to Group members. It is recommended to set this value at *less* than the UBR of the subscriber having the lowest UBR. Setting this value too high will result in unreliable transmission (no ARQ for broadcast/multicast traffic) to subscribers operating at low modulations.

The default value is five. A value of zero disables all DL broadcast/multicast traffic for the group.

Rate: Enter the maximum downlink UBR allowed for this Group.

Use the following steps to obtain the recommended setting:

1. Determine the member  $\mathsf{Link}$  having the lowest UBR for this Group.

2. Set the Rate to UBR-1.

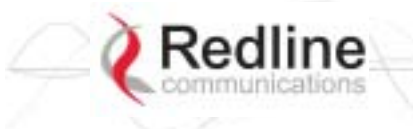

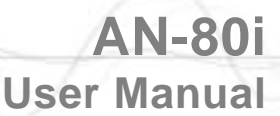

#### 4.4.4 Connection Screen

Click New Connection in the left-hand menu to display a blank Connection configuration screen. To view an existing Connection, click Groups or Links, and then click Expand to display the Connections for that Group/link, and then click Config for the desired Connection.

PTP & PMP

At least one Connection must be created for each VLAN to be transported across the wireless switch. The Connection configuration defines how Ethernet packets are handled on the subscribers. Each subscriber can participate in multiple VLANs.

| Connection Name            |                | _           |
|----------------------------|----------------|-------------|
| Connection ID:             |                |             |
| Connection tagging medic   | Pass through - |             |
| Connection VLAN ID:        | 0              |             |
| Default priority:          | 0              |             |
| Paraet Link ID:            | 0              | Links List  |
| Parent Group ID:           | 0              | Groups List |
| Whether traffic parameters |                |             |
| DL GoS levet               | 0              |             |
| UL OnS Invet               | 0              |             |

Figure 26: PMP - Connection Configuration Screen

#### **Connection Configuration**

**Connection Name**: Enter a name for this Connection. This name is displayed on configuration and statistics screens.

**Connection ID**: (Read only) A unique Connection ID is generated automatically when a new link is created. The Connection ID number is required when assigning this Connection to a Group.

Connection Tagging Mode: Select the packet processing at the subscriber.

**Tagged**: Select tagged to associate a unique VID with this Connection. Further processing is performed at the sector controller based on the Group configuration associated with this Connection.

Packet received at subscriber Ethernet interface:

Each packet with this VID (Connection VLAN ID field) has the matching VLAN tag (outermost only) removed and is forwarded over the wireless interface to the sector controller.

Packet received at subscriber wireless interface (from sector controller):

A VLAN tag is added (outermost) and set to the VID (Connection VLAN ID field) for this Connection. The packet is forwarded to the subscriber Ethernet port.

**Pass-through**: Select pass-through to create a Connection to process all untagged packets and packets where the outermost VLAN ID tag does not match the VID (Connection VLAN ID field) for with this Connection. Only one pass-through

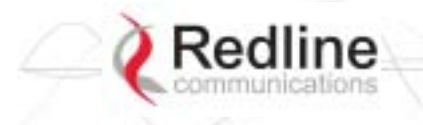

# 

PTP & PMP

**User Manual** 

Connection can be defined for each subscriber. If a pass-through Group is <u>not</u> configured, all untagged packets received at the subscriber Ethernet ingress port are discarded.

Packet received at subscriber Ethernet interface:

The packet is forwarded unmodified over the wireless to the sector controller.

Packet received at subscriber wireless interface (from sector controller):

The packet is forwarded unmodified to the subscriber Ethernet port.

**Connection VLAN ID**: Enter the VLAN ID tag associated with this Connection definition. This field is used only when 'Tagged' is selected in the Connection Tagging Mode field.

Default priority: Enter the default 802.1p priority setting.

The default priority setting is used only when the Connection Tagging is set to 'passthrough' mode <u>and</u> the associated Group Tagging Mode is set to 'Tagged'. The Connection Default Priority value is used when adding the 802.1Q tag (Group VLAN ID) to the packet being forwarded.

**Parent Link ID**: Enter the Link ID for this Connection. This is the unique identification value created automatically when the subscriber Link was added. See Links List below.

Links List: Click this text (right side of screen) to display a list of existing Link IDs.

**Parent Group ID**: Enter the Group ID for this Connection. This is the unique identification value created automatically when the subscriber Link was added. See Groups List below.

Groups List: Click this text (right side of screen) to display a list of existing Group IDs.

Wireless Traffic Parameters

**DL QoS Level**: Enter the desired CIR value for downlink unicast traffic using this connection.

**UL QoS Level**: Enter the desired CIR value for uplink unicast traffic using this connection.

**Important**: It is recommended to calculate these settings using the Redline AN-80i PMP Configuration Tool. The sector controller allocates bandwidth for all subscribers using the Weighted Round Robin algorithm, with the combined total of all user-configured QoS levels acting as weights. The aggregate QoS settings affect packet delay and jitter values for the entire sector.

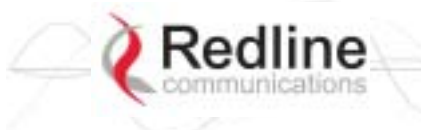

## 4.5 Browse Screens

#### 4.5.1 Links Screen

Click Links in the menu to display the links browse screen. This is a list of all configured wireless links.

| Lin | nks            |        |        |        |        |
|-----|----------------|--------|--------|--------|--------|
| 10  | Bane           |        |        |        |        |
| 22  | Subscriber-001 | Centig | Status | Expand | Delete |
| 26  | Subscriber-007 | Config | Status | Expand | Delete |

Figure 27: PMP - Links Browse Screen

**ID**: Unique number identifying each link.

Name: User-assigned name for each link.

**Config**: Click Config on any line to display the Link Configuration screen associated with that Link.

**Status**: Click Status on any line to display the Link Statistics screen associated with that Link. This includes uplink and downlink statistics for the link.

**Expand**: Click Expand on any line to display the Connections browse screen showing all Connections associated with that Link.

**Delete**: Click Delete on any line to delete that Link. A link can <u>not</u> be deleted until all Connections referencing this link are deleted.

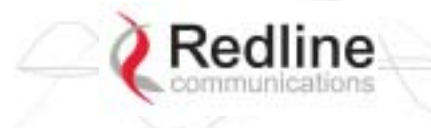

#### 4.5.2 Groups Screen

Click Groups in the menu to display the Groups browse screen. This is a list of all configured Groups.

| Gr      | oups          |                                              |                  |
|---------|---------------|----------------------------------------------|------------------|
| D       | Hane          |                                              |                  |
| H<br>IS | Data<br>Voice | Centig Status Expand<br>Centig Status Expand | Delete<br>Delete |

Figure 28: PMP - Groups Browse Screen

**ID**: Unique number identifying each Group.

Name: User-assigned name for each Group.

**Config**: Click Config on any line to display the Group Configuration screen associated with that Group.

**Status**: Click Status on any line to display the Group Statistics screen associated with that Group. This includes uplink and downlink statistics for the Group.

**Expand**: Click Expand on any line to display the Connections browse screen showing all Connections associated with that Group.

**Delete**: Click Delete on any line to delete that Group. A Group can <u>not</u> be deleted until all Connections referencing this Group are deleted.

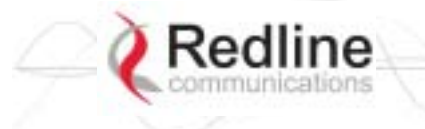

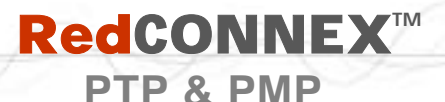

### 4.5.3 Connections Screen

The Connections browse screen is accessible only from the Groups or Links browse screens. Click Groups or Links in the menu and then click Expand for any Group or Link.

| Co       | onnections                  |          |    |      |                  |                  |                  |
|----------|-----------------------------|----------|----|------|------------------|------------------|------------------|
| ID       | Hane                        | Group    |    | Link |                  |                  |                  |
| 28<br>27 | SS-001-Voice<br>SS-001-Data | 15<br>11 | ** |      | Config<br>Config | Status<br>Status | Delete<br>Delete |

Figure 29: PMP - Connections Browse Screen

**ID**: Unique number identifying each Connection.

Name: User-assigned name for each Connection.

**Group**: Click the Group number (i.e., 4) on any line to display the Group associated with this Connection.

**Link**: Click the link number (i.e., 5) on any line to display all Connections configuration for that link.

**Config** (Configure): Click Config on any line to display the Link configuration screen for that item.

**Status** (Statistics): Click **Status** on any line to display uplink and downlink statistics for that Connection.

**Expand**: Click Expand on any line to display the Connections browse screen.

**Delete** (Delete): Click **Delete** on any line to delete that Connection.

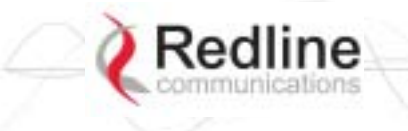

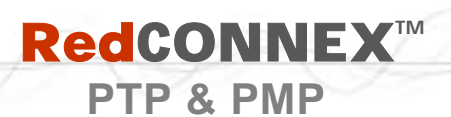

## 4.6 Statistics Screens

#### 4.6.1 Link Statistics

The Link Statistics screen is accessible only from the Links browse screen. Click Links in the menu and then click Status to display the statistics screen.

| Link Statistics                                                                                                    |                         |                       |  |  |
|----------------------------------------------------------------------------------------------------|-------------------------|-----------------------|--|--|
| General                                                                                                    |                         |                       |  |  |
| Link Name:                                                                                                    | Subscriber-001          |                       |  |  |
| Link ID:                                                                                                    | 26                      |                       |  |  |
| Peer MAC:                                                                                                    | 00:00:00:00:00:01       |                       |  |  |
| Active:                                                                                                    | No                      |                       |  |  |
| Link Up Time:                                                                                                    | 0 day(s), 0 hr, 0 min   |                       |  |  |
| Link Lost Count:                                                                                                    | 0                       |                       |  |  |
| Status Code:                                                                                                    | @x0000                  |                       |  |  |
| Configured Connections:                                                                                                    | 1                       |                       |  |  |
|                                                                                                    |                         |                       |  |  |
| Wretess                                                                                                    | Downlink                | Uplink                |  |  |
| Burst Rate:                                                                                                    | 6.0 Mb/s                | 6.0 Mb/s              |  |  |
| RSSE                                                                                                    | 0 dBm                   | 0 dBm                 |  |  |
| Contraction of the Contraction of the Contraction o | 0.48                    | 0.48                  |  |  |
| SINADE                                                                                                    | a second                | a der                 |  |  |
| SINADP:<br>Lost Frames:                                                                                                    | 0                       | 0                     |  |  |
| SINADE:<br>Lost Frames:                                                                                                    | 0                       | 0                     |  |  |
| SINADE:<br>Lost Frames:<br>Blocks                                                                                                    | 0<br>Downlink           | 0<br>Uplinis          |  |  |
| SINADE:<br>Lost Frames:<br>Blocks<br>Elocks Total:                                                                                                    | 0<br>Downlink<br>0      | 0<br>Uplink<br>0      |  |  |
| SINADE<br>Lost Frames:<br>Blocks<br>Blocks Total:<br>Blocks Retransmitted:                                                                                                    | 0<br>Bownitck<br>0<br>0 | 0<br>Uplink<br>0<br>0 |  |  |

Figure 30: PMP - Link Statistics Screen

#### General

Link Name: User-assigned name for this link.

Link ID: Unique number identifying this link.

Peer MAC: MAC Address of the subscriber.

Active: Indicates if wireless link is operational (Active=YES).

Link Up Time: Total time the wireless link has been operational.

Link lost Count: Number of times link has been out of service.

**Status Code**: Code indicating the condition of the AN-80i system. Status indications are specific for PMP and PTP operation.

**Configured** Connections: The number of Connections configured on this link.

Wireless

The following statistics are displayed for both uplink and downlink.

Burst Rate: The current uncoded burst rate for the link.

**RSSI**: RSSI measured since the last screen refresh.

**SINADR**: Average signal to interference, noise, and distortion ratio measured since the last screen refresh.

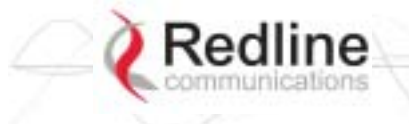

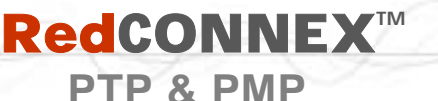

Lost Frames: Number of frames lost.

Blocks

Blocks Total: Total number of blocks retransmitted over the wireless interface.

Blocks Retransmitted: Number of blocks retransmitted over the wireless interface.

Blocks Discarded: Number of blocks discarded (could not be sent over the wireless).

Controls

**Refresh**: Click Refresh to update the statistics display.

#### 4.6.2 **Group Statistics**

Use the Group statistics screen to view statistics for all downlink traffic on Connections to this Group. Click Groups in the menu to display the Groups browse screen. Click Status to display downlink statistics for the selected Group.

| Group Statistics     |            |
|----------------------|------------|
| General              |            |
| Group Name:          |            |
| Group ID:            | 14         |
| Dackets              | Downlink   |
| Packata              | Deletites. |
| Packets Discarded:   | 0          |
| Packets Transmitted: | 0          |
| Packets Received:    | 0          |
| Refresh              |            |

Figure 31: PMP - Group Statistics Screen

General

Group Name: Name assigned to this Group.

Group ID: Unique numeric identifier for this Group.

Packet (Downlink)

**Packets Discarded**: Number of Ethernet packets discarded (could not be sent over the wireless interface).

Packets Transmitted: Number of Ethernet packets transmitted over the wireless interface.

Packets Received: Number of Ethernet packets received over the wireless interface.

Controls

**Refresh**: Click Refresh to update the statistics display.

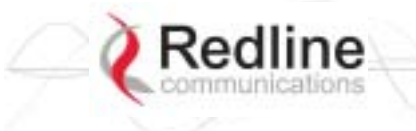

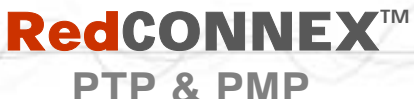

AN-80i

**User Manual** 

## 4.6.3 Connection Statistics

Use the Connection statistics screen to view statistics for all uplink and downlink traffic on the selected Connection. Click Groups in the menu to display the Groups browse screen. Click Expand to display a list of Connections. Click Status to display statistics for the selected Group.

| General              |              |        |   |
|----------------------|--------------|--------|---|
| Connection Name:     | SS-001-Voice |        | _ |
| Connection ID:       | 28           |        |   |
| Packets              | Downlink     | Uplink |   |
| Packets Discarded:   | 0            | 0      |   |
| Packets Transmitted: | 0            | 0      |   |
|                      |              | La     |   |

Figure 32: PMP - Connection Statistics Screen

#### General

Name: Name assigned to this Connection.

**ID**: Unique numeric identifier for this Connection.

#### Packet

**Packets Discarded**: Number of Ethernet packets discarded (could not be sent over the wireless interface).

Packets Transmitted: Number of Ethernet packets transmitted over the wireless interface.

Packets Received: Number of Ethernet packets received over the wireless interface.

#### Controls

**Refresh**: Click Refresh to update the statistics display.

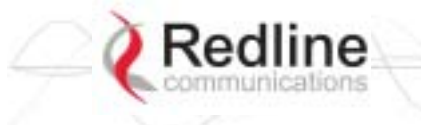

# **RedCONNEX**<sup>TM</sup>

PTP & PMP

**User Manual** 

AN-80i

#### 4.6.4 System Status - PMP Wireless Statistics

Click System Status in the menu to view system, Ethernet statistics, and wireless interface statistics. The sector controller status screen includes information about the PMP deployment.

| System Status            |                   |                               |            |  |
|--------------------------|-------------------|-------------------------------|------------|--|
| General Information      |                   | Waters                        |            |  |
| System Name              | AN-801            | Configured Stations           | 0          |  |
| Software Version         | 10.00.019         | <b>Configured Connections</b> | 0          |  |
| System Mode              | PMP Master        | Active Wireless Links         | .0         |  |
| Status Code              | 0                 | Active Wireless IDs           | 0          |  |
| Ethernet MAC Address     | 00:09:02:00:00:77 | Current Tx Power              | 0 dBm      |  |
| IP Address               | 192,168,25,2      | Channel Frequency             | 5810.0 MHz |  |
| Ethernet Port Stalistics |                   | Wreless Ethernet Statis       | tics       |  |
| Rx Packets               | 1449              | Rx Packets                    | 0          |  |
| Rx Packets - Discarded   | 0                 | Rx Packets - Discarded        | 0          |  |
| Tx Packets               | 1410              | Rx Packets - Errors           | 0          |  |
|                          |                   | Tx Packets                    | 0          |  |
|                          |                   | Tx Packets - Discarded        | 0          |  |
|                          |                   | Tx Packets - Errors           | 0          |  |
| Reset Statistic          | s                 |                               |            |  |

Figure 33: PMP - System Status Screen

Configured Stations: This is the number of Links defined (to subscribers).

Configured Connections: The number of Connections defined for all subscribers.

Active Wireless Links: The number of registered subscribers.

Active Wireless Connections: The number of connections to registered subscribers.

For all other statistics, refer to section 3.4.3: Wireless Statistics on page 21.

## 4.7 Quick Configuration Guide

This procedure is to aid configuring point-to-multipoint (PMP) operation on AN-80i systems. For complete installation and operational procedures. refer to the *AN-80i System User Manual*, the *AN-80i Quick Install Guide*, and the *Installation Guidelines* provided on CD-ROM.

The VLAN tagging feature allows the user to configure and operate an AN-80i deployment as a VLAN-aware wireless switch. A 'group' is created at the sector controller for each VLAN to be transported, and 'connections' are added to enable data flow with any subscriber station participating in that VLAN. If VLAN is not required, a default group and set of connections must be setup to define the traffic characteristics. Prior to completing this setup, no Ethernet data traffic can be transmitted over the wireless interface.

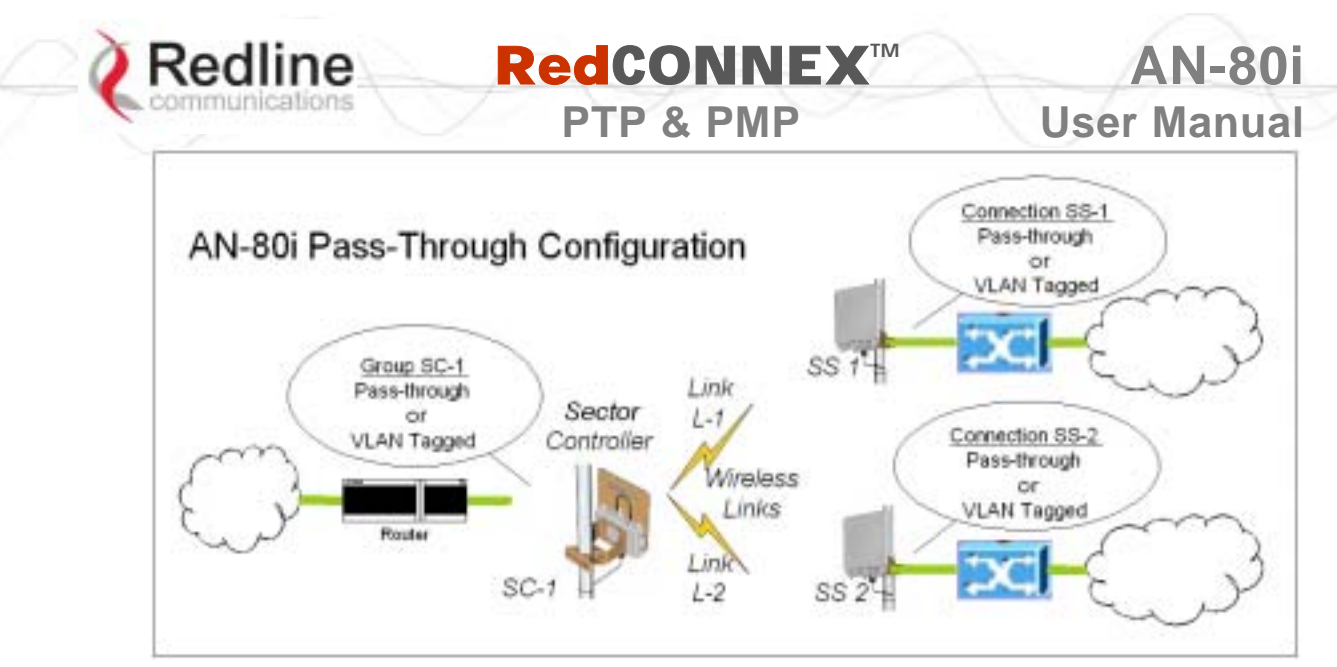

Figure 34: PMP - Pass-through Only Deployment

The procedures provided below include steps to setup a basic working configuration for initial testing, and then to introduce VLAN traffic controls.

## 4.7.1 Configure Pass-Through Operation

For initial installation and testing, it is recommended to setup a PMP configuration without VLAN support. Use the following steps to configure a PMP pass-through link.

#### Step 1: Create New Link for Each Subscriber

1. Click New Link to display the Link Configuration screen.

2. Enter a unique name for this link in the Link Name field.

- 3. Enter the MAC address of the subscriber station in the Peer MAC field.
- 4. Enter the UBR for this link (based on link budget calculations).
- 5. Use the default values for all other fields.
- 6. Click the Apply button to save and activate these settings.
- 7. Repeat steps 1 6 for each subscriber station.

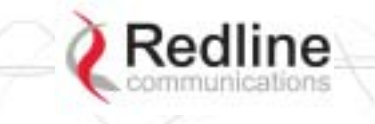

User Manual

#### Step 2: Create Single Pass-through Group

- 1. Click New Group to display the Group Configuration screen.
- 2. Enter a unique name for this group in the Group Name field.
- 3. Set the Group Tagging Mode to Pass-through.
- 4. Check the SC Ethernet Enable box 🗹.
- 5. Set the Group QoS value for sending multicasts (i.e., 5). A value of zero (0) disables all traffic.
- 6. Use the default values for all other fields.
- 7. Click the Apply button to save and activate these settings.

#### **Step 3: Create Connections**

- 1. Click New Connection to display the Connection Configuration screen.
- 2. Enter a unique name for this connection in the Connection Name field.
- 3. Set the Connection Tagging Mode to Pass-through.
- 4. Enter the Link ID of a subscriber station in the Link ID field.
- 5. Enter the Group ID in the Group ID field.
- 6. Set the DL QoS Level and UL QoS Levels. Default values are MAX Burst Rate Value 1. A value of zero (0) disables all traffic.
- 7. Click the Apply button to save and activate these connection settings.
- 8. Repeat steps 1 7 to add a connection for each subscriber station.

#### **Step 4: Save Configuration**

Click Save in the left-hand menu to permanently save all settings. The system will pass all tagged and untagged data and management traffic.

The following table provides sample settings for a pass-though group at the sector controller and connections to two subscriber stations.

| -                        | Table 10: PMP - Basic Pass-Through Group Configuration Settings |                     |                    |                               |            |             |                       |
|--------------------------|-----------------------------------------------------------------|---------------------|--------------------|-------------------------------|------------|-------------|-----------------------|
| Group Configuration (SC) |                                                                 |                     |                    | Connection Configuration (SS) |            |             |                       |
| Group<br>Name            | Group<br>Tagging<br>Mode                                        | Group<br>VLAN<br>ID | Connection<br>Name | Connection<br>Tagging<br>Mode | Link<br>ID | Group<br>ID | Connection<br>VLAN ID |
| SC-1                     | Pass<br>Through                                                 | NA                  | SS-1               | Pass<br>Through               | [L-1]*     | [SC-1]*     | NA                    |
|                          |                                                                 |                     | SS-2               | Pass<br>Through               | [L-2]*     | [SC-1]*     | NA                    |

\*The group ID and link ID are numbers generated automatically by the AN-80i.

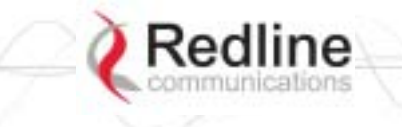

# 

PTP & PMP

## 4.7.2 VLAN Configuration

Use these steps to convert the system from pass-through operation to VLAN tagged connections.

#### Step 1: Change Group to VLAN Tagged

- 1. Click Groups to display the Groups Configuration screen.
- 2. Click Config to edit the Group configuration.
- 3. Set the mode to Tagged in the Group Tagging Mode field.
- 4. Enter the VID for this group in the Group VLAN ID field.
- 5. Click the Apply button to save and activate these settings.

#### **Step 2: Change Connections to VLAN Tagged**

- 1. Click Groups in the menu to display the Groups Configuration screen.
- 2. Click Expand to view all connections for that Group.
- 3. Choose a connection and click Config to edit the Connection Configuration.
- 4. Set the mode to Tagged in the Connection Tagging Mode field.
- 5. Enter the VLAN ID for this connection in the Connection VLAN ID field.
- 6. Click the Apply button to save and activate these settings.
- 7. Repeat steps 1 through 6 for each Connection in the Group.

#### Step 3: Save Configuration

Click Save in the left-hand menu to permanently save and activate all settings. The system will now pass <u>only</u> VLAN tagged traffic.

AN-80i

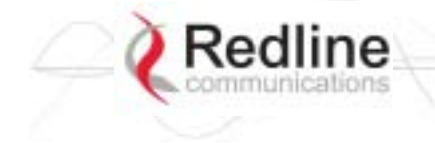

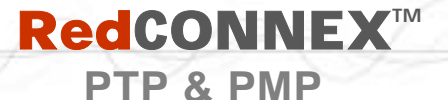

AN-80i User Manual

Chapter

# 5 CLI Interface

This section describes the procedures for configuring and operating the AN-80i using CLI over a Telnet Connection.

# 5.1 CLI Command Summary

All commands are case-sensitive. Use the following general format:

command <Enter>

Online help is available for all commands, and the Tab key can be used for auto-complete functions. The following table lists all AN-80i commands available from root mode (default mode when you login).

|              | Table 11: CLI - Command Summary |               |                                                                                        |  |  |
|--------------|---------------------------------|---------------|----------------------------------------------------------------------------------------|--|--|
| PTP          | PMP                             | Command       | Description                                                                            |  |  |
| 1            | V                               | chgver        | Change the default version of software and reboot the AN-80i.                          |  |  |
|              | $\checkmark$                    | clear         | Clear commands.                                                                        |  |  |
|              | $\checkmark$                    | del           | Delete an ID                                                                           |  |  |
|              | $\checkmark$                    | enable        | Enable an ID                                                                           |  |  |
| $\checkmark$ | $\checkmark$                    | get           | Display the value of a statistic or read-only parameter (i.e., MAC).                   |  |  |
|              |                                 | load          | Load commands.                                                                         |  |  |
|              | $\checkmark$                    | new           | Create a new ID                                                                        |  |  |
| $\checkmark$ |                                 | reset         | Reset the AN-80i statistics values.                                                    |  |  |
| V            | V                               | save          | Save the selected configuration settings (i.e., SNMP settings)                         |  |  |
|              | $\checkmark$                    | script        | Generate a configuration script.                                                       |  |  |
| $\checkmark$ |                                 | set           | View/modify a system parameter value.                                                  |  |  |
| $\checkmark$ | $\checkmark$                    | show          | View system compound objects (i.e., configuration settings).                           |  |  |
|              |                                 | snmpcommunity | View/modify the SNMP community settings.                                               |  |  |
| $\checkmark$ | $\checkmark$                    | snmptrap      | View/modify the SNMP trap settings.                                                    |  |  |
| $\checkmark$ | $\checkmark$                    | test          | Activate edited changes to the system configuration for a test period of five minutes. |  |  |
| $\checkmark$ |                                 | upgrade       | Upload a software binary image to the AN-80i.                                          |  |  |
|              |                                 | user          | View/modify the user/password configuration.                                           |  |  |

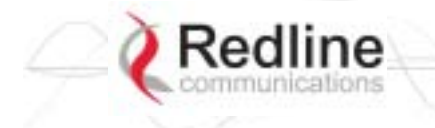

**RedCONNEX**<sup>TM</sup>

PTP & PMP

**User Manual** 

**AN-80** 

|              | Table 12: CLI - Root Mode Commands |         |                                                                                                    |  |  |
|--------------|------------------------------------|---------|----------------------------------------------------------------------------------------------------|--|--|
| PTP          | PMP                                | Command | Description                                                                                                    |  |  |
| $\checkmark$ | $\checkmark$                       |         | Use the '?' character to display help for any command or mode.                                                                    |  |  |
|              |                                    | ?       | Example: From the root directory, enter the following command to list all parameters that can be changed using the 'set' command: |  |  |
|              |                                    |         | set ?                                                                                                    |  |  |
| $\checkmark$ | $\checkmark$                       | CTRL-Z  | Return to root mode.                                                                                                    |  |  |
|              |                                    |         | Cancel command entry (alternative to backspace delete).                                                                           |  |  |
| $\checkmark$ | $\checkmark$                       | exit    | Return to parent node / mode.                                                                                                    |  |  |
|              |                                    |         | all (exit all) Return to root mode.                                                                                               |  |  |
| $\checkmark$ |                                    | logout  | Terminate this telnet session. May be entered from any mode.                                                                      |  |  |

# 5.2 Connecting with Telnet

To connect to the AN-80i, open a Telnet session to the IP address of the AN-80i. On a Windows<sup>TM</sup> PC, open the Run command and type 'telnet' followed by the IP address of the AN-80i. When the command prompt screen appears, login to the AN-80i. The AN-80i may now be controlled using a set of CLI commands.

| Run   | ? ×                                                                                                    |  |
|-------|----------------------------------------------------------------------------------------------------|--|
| 5     | Type the name of a program, folder, document, or<br>Internet resource, and Windows will open it for you. |  |
| Open: | telnet 192.168.25.2                                                                                      |  |
|       | OK Cancel Browse                                                                                         |  |

Figure 35: CLI - Connecting via Telnet

The system will logout users automatically if no commands are received (idle) for five minutes. To exit immediately from the CLI, type the following command:

logout [ENTER]

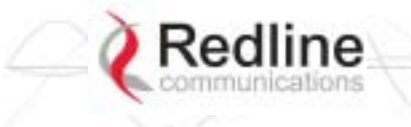

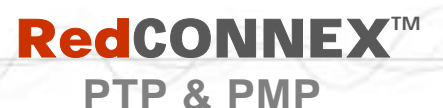

# 5.3 CLI Command Set

## 5.3.1 Chgver

Use the *chgver* command to change the software version to loaded when you reboot the AN-80i. Also see the Get command 'swver'.

|     |     | Table 13: CLI - chgver                                                                                                    |
|-----|-----|----------------------------------------------------------------------------------------------------|
| PTP | PMP | Parameter/Description                                                                                                    |
| V   | V   | Enter this command to toggle between software versions. The setting will alternate between the two banks of memory (no parameters). |
|     |     | chgver <enter></enter>                                                                                                    |

#### 5.3.2 Clear

Use the *clear* command to delete all IDs from an ID table.

|     | Table 14: CLI - clear         |         |                     |  |  |
|-----|-------------------------------|---------|---------------------|--|--|
| PTP | PTP PMP Parameter/Description |         |                     |  |  |
|     | $\checkmark$                  | clear   |                     |  |  |
|     |                               | idtable | - Clear all the IDs |  |  |

#### 5.3.3 Del

Use the *del* command to delete a specific ID.

|     | Table 15: CLI - del |                         |  |  |  |
|-----|---------------------|-------------------------|--|--|--|
| PTP | PMP                 | Parameter/Description   |  |  |  |
|     | $\checkmark$        | del                     |  |  |  |
|     |                     | <id> - [id number]</id> |  |  |  |

#### 5.3.4 Enable

Use the *enable* command to re-enable a specific ID (that was disabled).

|     | Table 16: CLI - enable        |           |               |  |  |
|-----|-------------------------------|-----------|---------------|--|--|
| PTP | PTP PMP Parameter/Description |           |               |  |  |
|     | $\checkmark$                  | enable    |               |  |  |
|     |                               | <id></id> | - [id number] |  |  |

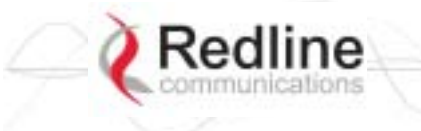

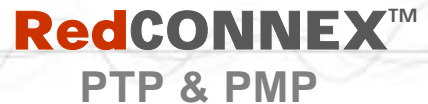

## 5.3.5 Get

Use the *get* command to view system parameters. Use the following general format to view a parameter:

get [field] <Enter>

| Table 17: CLI - get |              |                                                                      |  |  |
|---------------------|--------------|----------------------------------------------------------------------|--|--|
| PTP                 | PMP          | Parameter/Description                                                |  |  |
|                     |              | calcdst: Calculated link distance between units.                     |  |  |
| $\checkmark$        | $\checkmark$ | erxpkt: Number of Ethernet packets received.                         |  |  |
| $\checkmark$        | $\checkmark$ | erxpktd: Number of Ethernet packets received that were discarded.    |  |  |
| $\checkmark$        |              | etxpkt: Number of Ethernet packets transmitted.                      |  |  |
| $\checkmark$        |              | mac: AN-80i MAC address.                                             |  |  |
|                     | $\checkmark$ | radiotype: Radio type.                                               |  |  |
|                     | $\checkmark$ | rffreq: Current RF frequency setting.                                |  |  |
|                     |              | rflink: Status of the RF link.                                       |  |  |
| $\checkmark$        |              | rfstatus: Status RF transmitter.                                     |  |  |
|                     |              | rssimax: Maximum RSSI.                                               |  |  |
|                     |              | rssimean: Mean RSSI.                                                 |  |  |
|                     |              | rssimin: Minimum RSSI.                                               |  |  |
|                     |              | sinadr: Ration of signal to interference + noise.                    |  |  |
| $\checkmark$        |              | swver: List the downloaded software versions.                        |  |  |
| $\checkmark$        |              | sysuptime: Display the time since the last reboot.                   |  |  |
| $\checkmark$        |              | txpower: Current Tx power setting.                                   |  |  |
|                     |              | ubrate: Current UBR value.                                           |  |  |
|                     |              | wrxpkt: Number of wireless packets received.                         |  |  |
|                     |              | wrxpktd: Number of wireless packets received that were discarded.    |  |  |
|                     |              | wrxpktr: Number of wireless packets that were retransmitted.         |  |  |
|                     |              | wtxpkt: Number of wireless packets transmitted.                      |  |  |
| $\checkmark$        |              | wtxpktd: Number of wireless packets transmitted that were discarded. |  |  |
| $\checkmark$        |              | wtxpktr: Number of wireless packets that were retransmitted.         |  |  |
|                     |              | activeids: Number of active IDs.                                     |  |  |
|                     |              | activelinks: Number of the active links.                             |  |  |
|                     | $\checkmark$ | boardtype: Board type.                                               |  |  |
|                     | $\checkmark$ | dldpkt: Downlink discarded packets counter.                          |  |  |
|                     |              | dlrpkt: Downlink Rx packets counter.                                 |  |  |
|                     |              | dltpkt: downlink Tx packets counter.                                 |  |  |
|                     |              | idenable: ID status.                                                 |  |  |
|                     |              | lactive: Link active status.                                         |  |  |
|                     |              | IdIblk: Downlink total blocks counter.                               |  |  |

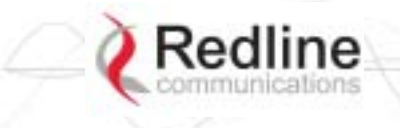

**User Manual** 

**AN-80i** 

| Table 17: CLI - get                                          |
|--------------------------------------------------------------|
| √ Idlbr: Downlink burst rate.                                |
| V Ididbik: Downlink discarded blocks counter.                |
| ✓ Idllfr: Downlink lost frames counter.                      |
| V Idirbik: Downlink retransmitted blocks counter.            |
| √ Idlrssi: Downlink RSSI.                                    |
| √ Idlsnr: Downlink SINADR.                                   |
| V <b>Ilostc</b> : Link lost Connection counter counter.      |
| ✓ Ircon: Number of link registered Connections.              |
| √ Iscode: Link status code.                                  |
| V Iulbik: Uplink total blocks counter.                       |
| √ Iulbr: Uplink burst rate.                                  |
| Iuldblk: Uplink discarded blocks counter.                    |
| ✓ Iulifr: Uplink lost frames counter.                        |
| V Iulrbik: Uplink retransmitted blocks counter.              |
| √ Iulrssi: Uplink RSSI.                                      |
| √ Iulsnr: Uplink SINADR.                                     |
| V <b>Iuptime</b> : Link up-time.                             |
| <b>regconn</b> : Number of configured Connections.           |
| <b>regstations</b> : Number of configured stations.          |
| <b>uldpkt</b> : Uplink discarded packets counter.            |
| ✓ ulrpkt: Uplink Rx packets counter.                         |
| ✓ ultpkt: Uplink Tx packets counter.                         |
| werxpkt: Wireless Eth Rx packets counter.                    |
| werxpktdis: Wireless Eth Rx discarded packets counter.       |
| werxpkterr: Wireless Eth Rx packets with errors counter.     |
| <br>wetxpkt: Wireless Eth Tx packets counter.                |
| wetxpktdis: Wireless Eth Tx discarded packets counter.       |
| <br>wetxpkterr: Wireless Eth Tx packets with errors counter. |

## 5.3.6 Load

Use the *load* command to load an ID table from non-volatile memory.

| Table 18: CLI - load |              |          |                                                             |
|----------------------|--------------|----------|-------------------------------------------------------------|
| PTP                  | PMP          | Paramete | r/Description                                               |
|                      | $\checkmark$ | load     |                                                             |
|                      |              | idtable  | <ul> <li>Load all IDs from saved (FLASH) memory.</li> </ul> |

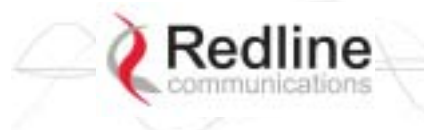

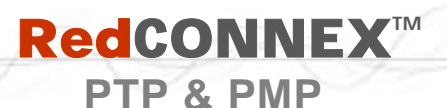

Use the *new* command to create a new link, group, or connector ID.

| Table 19: CLI - new |              |                                                    |  |
|---------------------|--------------|----------------------------------------------------|--|
| PTP                 | PMP          | Parameter/Description                              |  |
|                     | $\checkmark$ | new<br><id_type> - [link   group   conn]</id_type> |  |
|                     |              | <id> - <id number=""></id></id>                    |  |

## 5.3.8 Reset

Use the *reset* command to set all AN-80i statistics values to zero.

| Table 20: CLI - reset |              |                                              |  |
|-----------------------|--------------|----------------------------------------------|--|
| PTP                   | PMP          | Parameter/Description                        |  |
| $\checkmark$          | $\checkmark$ | stats: Reset the AN-80i statistics counters. |  |
|                       |              | reset stats <enter></enter>                  |  |

#### 5.3.9 Save

Use the *save* command to copy edited parameter settings into non-volatile memory. save [option] <Enter>

|     | Table 21: CLI - save |                                                                                                    |  |
|-----|----------------------|----------------------------------------------------------------------------------------------------|--|
| PTP | PMP                  | Parameter/Description                                                                                             |  |
|     |                      | config: Save Ethernet, wireless, and user configuration settings.                                                 |  |
|     |                      | snmp: Save SNMP settings.                                                                                         |  |
|     |                      | <b>defaultconfig</b> : Overwrite current settings with the factory default Ethernet, wireless, and SNMP settings. |  |

#### 5.3.10 Script

Use the *script* command to save a file containing a string of CLI commands that can be used to restore the current (active) configuration of the AN-80i.

| Table 22: CLI - script |                               |                   |                       |
|------------------------|-------------------------------|-------------------|-----------------------|
| PTP                    | PTP PMP Parameter/Description |                   |                       |
|                        | $\checkmark$                  | script            |                       |
|                        |                               | <server></server> | - [server IP address] |
|                        |                               | <name></name>     | - [script file name]  |

**AN-80i** 

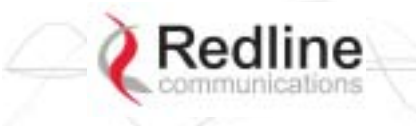

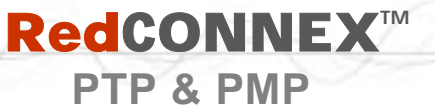

## 5.3.11 Set

Use the *set* command to view and/or change a parameter.

View a parameter:

set [field] <Enter>

Change a parameter:

set [field] [value] <Enter>

|              | Table 23: CLI - set |                                                                                                    |  |  |
|--------------|---------------------|----------------------------------------------------------------------------------------------------|--|--|
| PTP          | PMP                 | Parameter/Description                                                                                                    |  |  |
|              | $\checkmark$        | activekey:       Current active options key. <active_idx>       - [0   1]</active_idx>                                                                                                    |  |  |
| $\checkmark$ |                     | adaptmod: Enable or disable the adaptive modulation function.<br>off - Disable<br>on - Enable<br>When enabled, the AN-80i will automatically change the modulation to the<br>highest setting that can sustain a packet error rate lower than 1x10e-6. If the<br>packet error rate exceeds 1x10e-6, the system automatically steps down                                                                            |  |  |
|              |                     | modulation/code rate (i.e., from 16 QAM 3/4 to 16 QAM 1/2 ) to maintain the wireless link quality.                                                                                                    |  |  |
| V            |                     | <b>antgain</b> : Enter value for antenna gain (dBi).<br>When DFS is enabled, it is important that the Antenna Gain setting matches the true antenna gain. If the antenna gain is set higher incorrectly, the AN-80i is less sensitive to detecting interference, and is <u>not</u> operating in compliance with the UK/ETSI standard.                                                                             |  |  |
| $\checkmark$ |                     | atpc: Enable or disable the ATPC function. Both AN-80i units monitor Rx signal and automatically adjust the Tx level of the transmitting system to optimize system performance. The ATPC feature must be enabled on both ends of the link.         off - Disable         on - Enable         This mode can be changed only if allowed by the options key. If the options key does not allowed by the options key. |  |  |
|              |                     | set command for this field will generate an error message.                                                                                                    |  |  |
| ~            | V                   | autoscan: Enable or disable the Autoscan function.         off - Disable         on - Enable         When enabled, the PTP Subscriber (system mode) AN-80i automatically scans available channels to locate the current operating frequency of the PTP Sector Controller system. Executing a set command this field on a PTP Sector Controller will generate an error message.                                    |  |  |
|              | $\checkmark$        | bsporten:       Sector controller Ethernet port enable. <id>       - [id number]         <mode>       - <on off=""></on></mode></id>                                                                                                    |  |  |
| V            | V                   | <ul> <li>buzzer: Enable or disable the audible alignment buzzer.</li> <li>off - Disable</li> <li>on - Enable</li> <li>When enabled, the rate of the tone is proportional to the receive signal strength (faster = stronger signal).</li> </ul>                                                                                                    |  |  |
|              |                     | chwidth: Enter the channel bandwidth in MHz. Valid entries are 10, 20, and 40.                                                                                                    |  |  |

**AN-80i** 

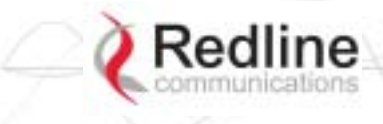

AN-80i User Manual

|              |              | Table 23: CLI - set                                                                                                    |
|--------------|--------------|----------------------------------------------------------------------------------------------------|
|              | $\checkmark$ | congid: Connection's group ID.                                                                                                    |
|              |              | <id> - [id number]</id>                                                                                                    |
|              |              | <gld> - <gld></gld></gld>                                                                                                    |
|              | Ň            | coniid: Connection's link ID.                                                                                                    |
|              |              | <li><li><li><li><li><li><li><li><li><li></li></li></li></li></li></li></li></li></li></li>                                                                |
|              | $\checkmark$ | conpri: Connection priority.                                                                                                    |
|              |              | <id> - [id number]</id>                                                                                                    |
|              |              | <pri> - <vlan priority=""></vlan></pri>                                                                                                    |
|              | $\checkmark$ | convid: Connection VLAN ID.                                                                                                    |
|              |              | <id> - [id number]</id>                                                                                                    |
|              | 1            | <vid> - <vlan id=""></vlan></vid>                                                                                                    |
|              | N            | conviden: Connection VLAN enable.                                                                                                    |
|              |              | <pre><mode> - con/off&gt;</mode></pre>                                                                                                    |
|              |              | dfsaction: Select the mode of operation for DFS. The system set to master-                                                                                |
|              |              | mode monitors for interference from radar devices and other equipment using                                                                               |
|              |              | the same channel frequency. When interference is detected, the system                                                                                     |
|              |              | automatically takes the action selected using the drop-down menu.                                                                                         |
|              |              | <a -="" [none="0" clipped="" cngireq="2]&lt;/th" txon="1"  =""></a>                                                                                       |
|              |              | <b>Tx Off</b> <sup>•</sup> Transmission is immediately disabled when radar signals are                                                                    |
|              |              | detected. This action is recorded in the message log and an SNMP trap message is sent (if SNMP enabled).                                                  |
|              |              | Chg Freq: Relocate transmission to an alternative frequency immediately                                                                                   |
|              |              | when radar signals are detected. This action is recorded in the message log                                                                               |
|              | ,            | and a trap message is sent (if SNMP enabled).                                                                                                    |
|              | $\checkmark$ | diqos: Downlink QoS.                                                                                                    |
|              |              |                                                                                                    |
|              |              | dirate: Downlink rate                                                                                                    |
|              | •            | <id> - [id number]</id>                                                                                                    |
|              |              | <rate> - <rate></rate></rate>                                                                                                    |
|              |              | dst: Enter the actual length of the path that the wave travels in order to                                                                                |
|              |              | establish the link. Units are defined by dstmu setting.                                                                                                   |
|              |              | I his value is used to calculate the transmission-to-response interval and disregard reflections of the transmitted signal. Used only if dstmod is set to |
|              |              | 'manual'.                                                                                                    |
| $\checkmark$ |              | dstmode: Select the mode for determining the distance of the wireless link.                                                                               |
|              |              | auto: Distance is calculated automatically by the AN-80i.                                                                                                 |
| ,            |              | manual: Operator enters link distance.                                                                                                    |
| N            |              | dstmu: Select the measurement unit for the link length (dstmode).                                                                                         |
|              |              | mile - dstmode units are miles                                                                                                    |
| 1            | 1            |                                                                                                    |

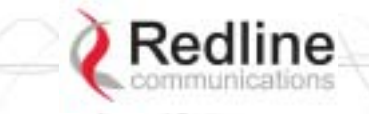

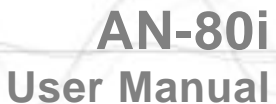

|              |              | Table 23: CLI - set                                                                                                    |
|--------------|--------------|----------------------------------------------------------------------------------------------------|
| V            |              | <ul> <li>efw: Enable or disable the Ethernet Follows Wireless function.</li> <li>off - Disable</li> <li>on - Enable</li> <li>When Ethernet Follows Wireless is enabled the Ethernet port status is</li> <li>controlled to reflect the status of the wireless interface. When the AN-80i</li> <li>detects that the wireless interface has failed (or is manually disabled), the local</li> <li>Ethernet port is immediately disabled When the AN-80i re-establishes the</li> </ul> |
|              |              | wireless link, the Ethernet port is re-enabled.                                                                                                    |
| v            |              | <ul> <li>encen: Enable or disable the encryption function.</li> <li>off - Disable</li> <li>on - Enable</li> <li>If encryption is enabled, the correct encryption keys must be entered on both communicating systems.</li> </ul>                                                                                                    |
| V            |              | <b>enckey</b> : Enter the encryption key. If encryption is enabled, the correct encryption keys must be entered on both communicating systems. Used only if encen is set to 'on'.                                                                                                    |
| V            | V            | ethmode: Enter the Ethernet speed and duplex setting.<br>auto - Auto-negotiate<br>10hd - 10Base-T Half Duplex<br>10fd - 10Base-T Full Duplex<br>10hd - 100Base-T Half Duplex<br>100fd - 100Base-T Full Duplex                                                                                                    |
| V            | V            | flowctrl: Enable or disable the flow control function. The Flow control feature<br>enables the AN-80i to request other Ethernet devices to pause transmission<br>during busy periods.<br>off - Disable<br>on - Enable                                                                                                    |
| $\checkmark$ | $\checkmark$ | gateway: Enter the IP address of the default gateway on this segment.                                                                                                    |
|              |              | gmt: Enter the time offset from GMT (i.e., -5 for EST).                                                                                                    |
|              | V            | grppri:       Group priority. <id>       - [id number]         <pri>       - <vlan priority=""></vlan></pri></id>                                                                                                    |
|              | V            | grpqos:       Group QoS. <id>       - [id number]         <qos>       - <qos></qos></qos></id>                                                                                                    |
|              | V            | grprate:       Group rate. <id>&lt;       - [id number]         <rate>       - <group rate=""></group></rate></id>                                                                                                    |
|              | $\checkmark$ | grpvid:       Group VLAN ID. <id><id>- [id number]         <vid>       - <vlan id=""></vlan></vid></id></id>                                                                                                    |
|              | V            | grpviden:       Group VLAN enable. <id>       - [id number]         <mode>       - <on off=""></on></mode></id>                                                                                                    |
| V            | V            | http: Enable or disable the HTTP function. When disabled, the Web interface will not be available.         off - Disable         on - Enable                                                                                                    |

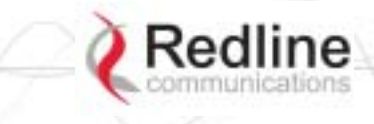

AN-80i User Manual

|   |              | Table 23: CLI - set                                                                                                    |
|---|--------------|----------------------------------------------------------------------------------------------------|
|   | $\checkmark$ | idname: ID name.                                                                                                    |
|   |              | <id> - [id number]</id>                                                                                                    |
|   |              | <name> - <id name=""> - maximum 15 characters</id></name>                                                                                                    |
| N | N            | ipaddr: Enter the IP address of the AN-80i.                                                                                                    |
|   | V            | maxdst:       Maximum distance to a subscriber [Km]. <distance>       - Maximum distance from SC to SS [Km].</distance>                                                                                                    |
|   | V            | <ul> <li>maxtxpower: Enter the Tx power level (dBm).</li> <li>This setting is for the transceiver output only. The actual EIRP depends on the gain of the connected antenna. See</li> <li>ETSI Certified Antennas on page 84 for a list the maximum transmit power setting based on the antenna gain for a series of frequency settings. The maximum value for this field is determined by the options key.</li> </ul> |
|   | V            | mgmtag:       Management VLAN enable. <mode>       - [on   off]</mode>                                                                                                    |
|   | V            | mgmvid:       Management       VLAN ID. <vlan_id>       - <vlan id=""></vlan></vlan_id>                                                                                                    |
| N |              | mrate: Enter the maximum uncoded burst rate (Mbps). Entry values are<br>dependant on the channel bandwidth (chwidth).<br>10 MHz: 3, 4.5, 6, 9, 12, 18, 24 or 27<br>20 MHz: 6, 12, 18, 24, 30, 36, 48, or 54<br>40 MHz: 12, 24, 36, 48, 60, 72, 96, or 108<br>The maximum value for this field is determined by the options key.                                                                                        |
|   |              | netmask: Enter the IP netmask.                                                                                                    |
| V | V            | optionskey: Enter the options key string. <kldx>       - Index of the options key [0   1]         <kstr>       - [<options_key_string>]</options_key_string></kstr></kldx>                                                                                                    |
|   | V            | peermac:       Peer MAC address. <id>       - [id number]         <mac>       - <mac address=""></mac></mac></id>                                                                                                    |
| V | V            | <b>radio</b> : Enable or disable the radio transmitter.<br><b>off</b> - Disable<br><b>on</b> - Enable                                                                                                    |
| N |              | <b>ratedif</b> : Enter the number of modulation levels to step down during re-<br>transmission of errored wireless packets. The level can be set from 0 to 7<br>(recommended value = 2).                                                                                                    |
|   | $\checkmark$ | regper:Frames number between registrations. <frames>- The number of frames between registrations [4100].</frames>                                                                                                    |
| V | V            | <b>rffreq</b> : Enter the center frequency for the RF channel. When operating multiple links in close proximity, channel frequencies should be separated by a minimum of the channel size to minimize interference. For example, when operating in with 20 MHz channels, the separation must be greater than 20 MHz.                                                                                                   |
| V | V            | snmp: SNMP enable setting.<br>off - Disable the SNMP agent.<br>on - Enable the SNMP agent.                                                                                                    |

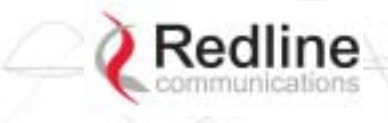

**User Manual** 

**AN-80i** 

|              |              | Table 23: CLI - set                                                                                                    |
|--------------|--------------|----------------------------------------------------------------------------------------------------|
| $\checkmark$ |              | snmptraplink: Enable or disable sending an SNMP trap message for each                                                                                |
|              |              | link-up and link-down event.                                                                                                    |
|              | 1            | <setting> - [on   off]</setting>                                                                                                    |
|              | N            | snmptraps: Status of the SNMP traps flag.                                                                                                    |
| 2            |              | <model> - [01   01]</model>                                                                                                    |
| v            |              |                                                                                                    |
| N            | N            | Setting - [01] [01]                                                                                                    |
| , ,          |              | off - Disable SNTP protocol support                                                                                                    |
|              |              | on - Enable SNTP protocol support.                                                                                                    |
| $\checkmark$ | $\checkmark$ | sntpip: Enter the SNTP server IP address. Valid only if sntp is enabled.                                                                             |
| $\checkmark$ |              | <b>sntppoll</b> : Enter the interval to synchronize with the sntp server.                                                                            |
|              |              | <pre><pre><pre><pre><pre><pre><pre><pre></pre></pre></pre></pre></pre></pre></pre></pre>                                                             |
|              |              | sstoss: Status of packet routing between SSs.                                                                                                    |
|              |              | <id> - [id number]</id>                                                                                                    |
|              |              | <mode> - <on off=""> - Route broadcast packets from SS to SS</on></mode>                                                                             |
| V            | $\checkmark$ | <b>syscontact</b> : Enter additional descriptive details about this AN-80i. The description can be any combination of up to 20 letters and numbers.  |
| √            |              | <b>sysdescr</b> : Enter descriptive details about this AN-80i. The description can be any combination of up to 20 letters and numbers.               |
| V            |              | <b>sysloc</b> : Enter descriptive details about the location of this AN-80i. The description can be any combination of up to 20 letters and numbers. |
| $\checkmark$ | $\checkmark$ | syslog: Syslog enable setting.                                                                                                    |
|              |              | off - Disable syslog server protocol support.                                                                                                    |
|              |              | on - Enable syslog server protocol support.                                                                                                    |
| N            | N            | syslogip: Enter the syslog server IP address. Valid only if syslog is enabled.                                                                       |
| N            | N            | sysmode:                                                                                                    |
|              |              | PTP Operation:                                                                                                    |
|              |              | transmitting automatically; sending poll messages to locate the remote subscribers (ptpsubscriber).                                                  |
|              |              | ptpsubscriber - Subscriber waits passively, monitoring the selected<br>channel(s) until polled by the ptpsector controller (base station).           |
|              |              | PMP Operation:                                                                                                    |
|              |              | pmpsc - The sector controller (base station) begins transmitting<br>automatically; sending poll messages to locate the remote<br>subscribers (pmpss) |
|              |              | pmpss - Subscribers wait passively, monitoring the selected channel(s)                                                                               |
|              |              | until polled by the pmpsc (sector controller).                                                                                                    |
|              |              | <sysmode> - [pmpss   pmpsc]</sysmode>                                                                                                    |
| √            | V            | <b>sysname</b> : Enter the name for this AN-80i. The name can be any combination of up to 20 letters and numbers.                                    |
|              |              | telnet: Enable or disable the Telnet port. If the Telnet port is disabled, it will not                                                               |
|              |              | be possible to use the CLI interface.                                                                                                    |
|              |              | on Enable                                                                                                    |
|              |              | Changes to this field are effective only following report                                                                                            |
| L            | I            | ensuges to the held are chedute only following folloot.                                                                                              |

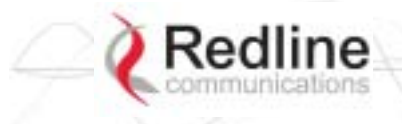

# **RedCONNEX**<sup>™</sup>

PTP & PMP

**User Manual** 

**AN-80i** 

|      | Table 23: CLI - set                                    |
|------|--------------------------------------------------------|
| <br> | telnetport: Enter Telnet port address (default is 23). |
|      | ulqos: Uplink QoS.                                     |
|      | <id> - [id number]</id>                                |
|      | <qos> - <qos></qos></qos>                              |
|      | ulrate: Set the uplink rate.                           |
|      | <id> - [id number]</id>                                |
|      | <rate> - <rate></rate></rate>                          |

## 5.3.12 Show

Use the *show* command to display system statistics.

show <Enter>

Change to 'show' mode.

show [field] <Enter>

Display values for the selected parameter.

| Table 24: CLI - show |     |                                            |                                     |
|----------------------|-----|--------------------------------------------|-------------------------------------|
| PTP                  | PMP | Description                                |                                     |
|                      |     | config: list all system configuration info | rmation.                            |
|                      |     | Example:                                   | telnetport = 23                     |
|                      |     | 192.168.25.2(show)# config                 | snmp = On                           |
|                      |     | System Information:                        | snmptraps = On                      |
|                      |     | sysname = 1234567890                       | snmptraplink = On                   |
|                      |     | sysdescr = b                               | mgmtag = Off                        |
|                      |     | sysloc = c                                 | mgmvid = 0                          |
|                      |     | syscontact = d                             | Wireless Configuration:             |
|                      |     | Ethernet Configuration:                    | rffreq = 5610.0                     |
|                      |     | ipaddr = 192.168.25.2                      | autoscan = Off                      |
|                      |     | netmask = 255.255.255.0                    | maxtxpower = 15                     |
|                      |     | gateway = 192.168.25.1                     | chwidth = 20 MHz                    |
|                      |     | flowctrl = Off                             | sysmode = pmpsc                     |
|                      |     | sntp = On                                  | swver = 10.00.027 (other: 2.00.004) |
|                      |     | sntpip = 192.168.25.1                      | buzzer = On                         |
|                      |     | sntppoll = 24                              | regper = 18                         |
|                      |     | gmt = +0:00                                | maxdst = 2                          |
|                      |     | syslog = Off                               | radio = Off = 2                     |
|                      |     | syslogip = 192.168.25.1                    | radio = Off                         |
|                      |     | ethmode = auto                             |                                     |
|                      |     | http = On                                  |                                     |
|                      |     | telnet = On                                |                                     |
|                      |     | conns: list all Connections.               |                                     |
|                      |     | <id> - [id number]</id>                    |                                     |
|                      |     | Example:                                   |                                     |
|                      |     | 192.168.25.2(show)# conns 14               |                                     |
|                      |     | 27 SS-001-Data Conn                        |                                     |

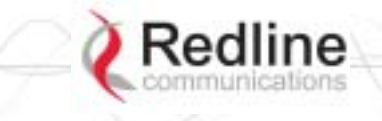

## PTP & PMP

**AN-80i User Manual** 

|              | Table 24: CLI - show |                           |                   |                  |             |   |
|--------------|----------------------|---------------------------|-------------------|------------------|-------------|---|
|              | $\checkmark$         | groups: list all Groups.  |                   |                  |             |   |
|              |                      | Example:                  |                   |                  |             |   |
|              |                      | 192.168.25.2(show)# grou  | lps               |                  |             |   |
|              |                      | 14 Data Gro               | pup               |                  |             |   |
|              | ,                    | 15 Voice Gro              | oup               |                  |             |   |
|              | $\checkmark$         | idtable: list all syste   | m IDs.            |                  |             |   |
|              |                      | Example:                  | blo               |                  |             |   |
|              |                      | 192.106.25.2(SHOW)# IUlai | no                | Tupo             | Status      |   |
|              |                      |                           |                   | тур <del>с</del> |             | _ |
|              |                      | 4 Link                    |                   |                  | Not Enabled |   |
|              |                      | 5 Link                    |                   |                  | Not Enabled |   |
|              |                      | 14 Data                   | 1                 | Group            | Enabled     |   |
|              |                      | 15 Voic                   | е                 | Group            | Enabled     |   |
|              |                      | 24 Coni                   | n                 |                  | Not Enabled |   |
|              |                      | 25 Coni                   | n                 |                  | Not Enabled |   |
|              |                      | 26 Subs                   | scriber-001       | Link             | Enabled     |   |
|              |                      | 27 SS-0                   | 001-Data          | Conn             | Enabled     |   |
|              |                      | 28 SS-0                   | 001-Voice         | Conn             | Enabled     |   |
|              | $\checkmark$         | links: list of links.     |                   |                  |             |   |
|              |                      | Example:                  |                   |                  |             |   |
|              |                      | 192.168.25.2(show)# links | 6                 |                  |             |   |
|              |                      | 26 Subscriber-001         | Link              |                  |             |   |
| $\checkmark$ | $\checkmark$         | log: list the system I    | og.               |                  |             |   |
|              |                      | Example:                  |                   |                  |             |   |
|              |                      | 000d 00:00:00 1005        | 5 - User Confia   | uration Load: O  | ĸ           |   |
|              |                      | 000d 00:00:00 1016        | 6 - Options Key   | Properties Loa   | ad. OK      |   |
|              |                      | 000d. 00:00:00 1014       | 4 - Options Kev   | Load: OK         |             |   |
|              |                      | 000d. 00:00:00 1018       | B - Options Key   | Activated: OK    |             |   |
|              |                      | 000d, 00:00:00 1001       | 1 - System Con    | figuration Load  | : OK        |   |
|              |                      | 000d, 00:00:00 1030       | ) - SNMP Conf     | iguration Load:  | ОК          |   |
|              |                      | 000d, 00:00:00 1012       | 2 - System Des    | cription Load: C | ОК          |   |
|              |                      | 000d, 00:00:00 1007       | 7 - Network Co    | nfiguration Load | d: OK       |   |
|              |                      | 000d, 00:00:00 1010       | ) - Version Ctrl  | Data Load: OK    |             |   |
|              |                      | 000d, 00:00:02 1009       | 9 - Network Co    | nfiguration: OK  |             |   |
|              |                      | 000d, 00:00:11 1023       | 3 - Firmware co   | onfiguration: OK | C           |   |
|              |                      | 000d, 00:00:26 1033       | 3 - MAC Initializ | zation: OK       |             |   |
|              |                      | 000d, 00:13:29 2039       | 9 - SNTP: Time    | e received: OK   |             |   |
|              |                      | 000d, 02:15:00 1006       | 6 - User Config   | uration Save: C  | 0K          |   |
|              | $\checkmark$         | snmp: list the SNMP       | P Configurati     | ion.             |             |   |
|              |                      | Example:                  |                   |                  |             |   |
|              |                      | Trap Configuration:       | On                |                  |             |   |
|              |                      | Traps Enabled: 0          | n                 |                  |             |   |
|              |                      | Trap Link Up/Down Enable  | ed: On            |                  |             |   |
|              |                      | 0: 192.168.23.254 : 1     | 62 : public       |                  |             |   |

| Ree  | dlin     | e RedCONN                                                                                                    | EX <sup>™</sup> AN-80i                                                                                                    |
|------|----------|----------------------------------------------------------------------------------------------------|----------------------------------------------------------------------------------------------------|
| comm | unicatio | PTP & PMF                                                                                                    | User Manual                                                                                                    |
|      |          | Table 24: CLI - s                                                                                                    | show                                                                                                    |
| ~    | ~        | stats $ > - $ Example:(show)# stats 14General Information:sysname = abcdefsysdescr = bsysloc = csyscontact = dmac = 00:09:02:00:bb:77boardtype = AN-80i Rev 1.0radiotype = T54iswver = 10.00.023 (other: 10.00.019)sysuptime = 8 day(s), 20 hr, 19 minsystarttime = N/Asysmode = pmpscrffreq = 5490.0txpower = 10chwidth = 20 MHzrfstatus = 0 | Ethernet Statistics: erxpkt = 3081<br>erxpktd = 0<br>etxpkt = 8089<br><i>Wireless Statistics</i> :<br>regstations = 0<br>regconn = 0<br>activelinks = 0<br>activelinks = 0<br><i>Wireless Ethernet Statistics</i> :<br>werxpkt = 4592<br>werxpktdis = 0<br>werxpkterr = 0<br>wetxpkt = 0<br>wetxpktdis = 0<br>wetxpktdis = 0<br>wetxpktdis = 0<br>wetxpktdis = 0<br>wetxpktdis = 0<br>wetxpktdis = 0<br>wetxpkterr = 0 |

## 5.3.13 Snmpcommunity

Use the *snmpcommunity* command to configure SNMP community permissions.

| Table 25: CLI - snmpcommunity |                                                               |                                                                                                    |  |
|-------------------------------|---------------------------------------------------------------|----------------------------------------------------------------------------------------------------|--|
| PTP                           | PMP                                                           | Description                                                                                                    |  |
| V                             | $\checkmark$                                                  | <b>add</b> : add a new snmp community to the snmp community table. The index value is assigned automatically. Up to eight community entries can be entered in the table. |  |
|                               |                                                               | snmpcommunity add <name> <string> <enter></enter></string></name>                                                                                                    |  |
|                               |                                                               | snmpcommunity add <rights> 0   r   w   rw <enter><br/>Where.</enter></rights>                                                                                            |  |
|                               | <b>0</b> (zero):Deny read and write permission.               |                                                                                                    |  |
|                               |                                                               | r: Grant read access permission only. Deny write permission.                                                                                                    |  |
|                               |                                                               | w: Grant write access permission only. Deny read permission.                                                                                                    |  |
|                               |                                                               | <b>rw</b> : Grant read and write access permission for this community.                                                                                                   |  |
|                               | default: Set all snmp parameters to factory default settings. |                                                                                                    |  |
|                               | snmpcommunity default <idx> <enter></enter></idx>             |                                                                                                    |  |
|                               |                                                               | del: Delete the specified community entry.                                                                                                    |  |
|                               |                                                               | snmpcommunity del <idx> <enter></enter></idx>                                                                                                    |  |
|                               |                                                               | print: List all SNMP communities and associated permissions.                                                                                                    |  |
|                               |                                                               | snmpcommunity print <enter></enter>                                                                                                    |  |

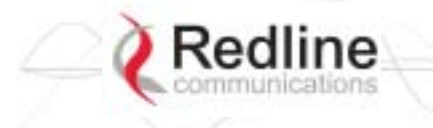

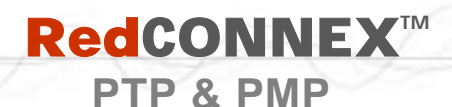

#### 5.3.14 Snmptrap

Use the *snmptrap* command to configure the SNMP trap message reporting.

| Table 26: CLI - snmptrap |                                         |                                                                                                    |  |  |
|--------------------------|-----------------------------------------|----------------------------------------------------------------------------------------------------|--|--|
| PTP                      | PMP                                     | Description                                                                                                    |  |  |
| V                        | V                                       | <b>add</b> : add a new snmp trap to the snmp trap table. The index value is assigned automatically. Up to eight settings can be entered. |  |  |
|                          |                                         | snmptrap add <ipaddr> <port> <community> <enter></enter></community></port></ipaddr>                                                     |  |  |
|                          |                                         | change: Modify the specified snmp setting.                                                                                               |  |  |
|                          |                                         | snmptrap change <idx> [-p <port>] [-i <ip_add>] [-c <community] <ent=""></community]></ip_add></port></idx>                              |  |  |
|                          | del: Delete the specified snmp setting. |                                                                                                    |  |  |
|                          |                                         | snmptrap del <idx> <enter></enter></idx>                                                                                                 |  |  |
|                          |                                         | print: List all SNMP trap settings.                                                                                                    |  |  |
|                          |                                         | snmptrap print <enter></enter>                                                                                                    |  |  |

#### 5.3.15 Test

Use the *test* command to load the current edited (but not permanently saved) configuration settings.

| Table 27: CLI - test |              |                                        |  |  |
|----------------------|--------------|----------------------------------------|--|--|
| ΡΤΡ                  | PMP          | Parameter/Description                  |  |  |
| $\checkmark$         | $\checkmark$ | config - AN-80i configuration settings |  |  |
|                      |              | test config <enter></enter>            |  |  |

The system will operate using these setting for five minutes. During this five minute period, you may enter 'save' at any time to permanently save the running configuration. If you do not 'save' the configuration within five minutes, the AN-80i reboots -- discarding the unsaved settings and loading the last saved configuration.

#### 5.3.16 Upgrade

Use the *upgrade* command to upload a new software binary file to the AN-80i.

| Table 28: CLI - upgrade |     |                                                                                                    |  |  |
|-------------------------|-----|----------------------------------------------------------------------------------------------------|--|--|
| PTP                     | PMP | Description                                                                                                    |  |  |
|                         |     | ipaddr: Enter the IP address of the TFTP server.                                                                                                    |  |  |
|                         |     | filename: Enter the name of the binary file to be uploaded to the AN-80i.                                                                                                    |  |  |
|                         |     | upgrade <ipaddr> <filename> <enter></enter></filename></ipaddr>                                                                                                    |  |  |
|                         |     | You must specify the TFTP server address and the full name of the binary file (including .bin extension). The AN-80i software binary file <u>must</u> be located in the default directory of the TFTP server. |  |  |

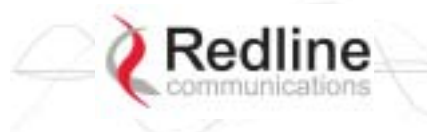

**RedCONNEX**<sup>TM</sup>

## PTP & PMP

#### 5.3.17 User

Use the *user* command to manage user accounts, passwords, and user Groups. When in user mode, only the <chgpasswd> field is available, since the user can change only his own password. The other commands are available only for members of the administrator Group.

| Table 29: CLI - user |              |                                                                                                    |  |  |
|----------------------|--------------|----------------------------------------------------------------------------------------------------|--|--|
| PTP                  | PMP          | Description                                                                                                    |  |  |
| V                    | $\checkmark$ | <b>add</b> : Administrators can use this command to add new user accounts. This option is available only for administrators.                                            |  |  |
|                      |              | user add <username> <usertype> <enter></enter></usertype></username>                                                                                                    |  |  |
|                      |              | <b>chgpasswd</b> : For the user accounts, the chgpasswd command must be executed without the <username> parameter user's can change only their own password.</username> |  |  |
|                      |              | user chgpasswd [ <username>] <enter></enter></username>                                                                                                    |  |  |
|                      |              | Administrators can change their own password, or specify a <username> to change the password of the specified user account.</username>                                  |  |  |
|                      |              | user chgpasswd [ <username>] <enter></enter></username>                                                                                                    |  |  |
|                      |              | <b>del</b> : Administrators can use this command to delete user accounts. This option is available only for administrators.                                             |  |  |
|                      |              | user del <username> <enter></enter></username>                                                                                                    |  |  |
|                      |              | <b>print</b> : Administrators can use this command to display a list of user accounts. This option is available only for administrators.                                |  |  |
|                      |              | user print <enter></enter>                                                                                                    |  |  |

**AN-80i** 

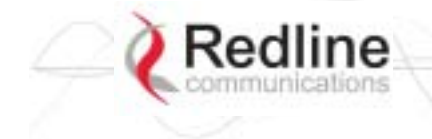

6

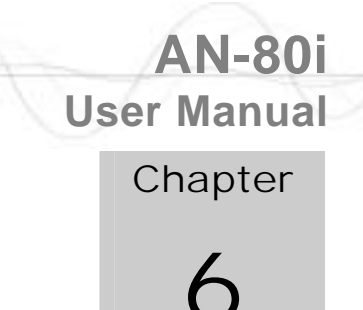

# Diagnostics and Troubleshooting

This section provides basic diagnostic and troubleshooting procedures to help solve problems that may occur with the system. If the system is not operating correctly after applying the suggestions in this section, please contact your local Redline representative. Include the model name and serial number of the system in your communications.

PTP & PMP

# 6.1 Factory Default Settings

The following parameters are the factory default settings for the AN-80i.

| Table 30: Diag Factory Default Settings |             |                         |  |
|-----------------------------------------|-------------|-------------------------|--|
| Section                                 | Item        | Factory Default Setting |  |
| System                                  | User Name   | admin                   |  |
|                                         | Password    | admin                   |  |
| Ethernet                                | IP Address  | 192.168.25.2            |  |
|                                         | Subnet Mask | 255.255.255.0           |  |
|                                         | Gateway     | 0.0.0.0                 |  |
| Wireless                                | RF Channel  | Set by factory key.     |  |
|                                         | Tx power    | 14 dBm                  |  |
|                                         | Encryption  | Enabled / no key        |  |

Note: Factory defaults can only be restored using the CLI 'save' command.

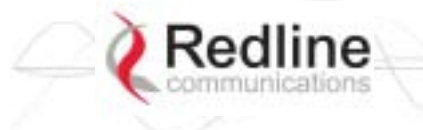

# **RedCONNEX**<sup>TM</sup>

PTP & PMP

User Manual

AN-80i

## 6.2 **Procedure to Reset AN-80i IP Address**

The AN-80i features a method to gain access to the CLI command prompt for a unit where the IP address, username, and/or password is unknown. This method requires local access to the AN-80i PoE power adapter, the capability to power-cycle the AN-80i, a PC with a telnet client, and an Ethernet cable.

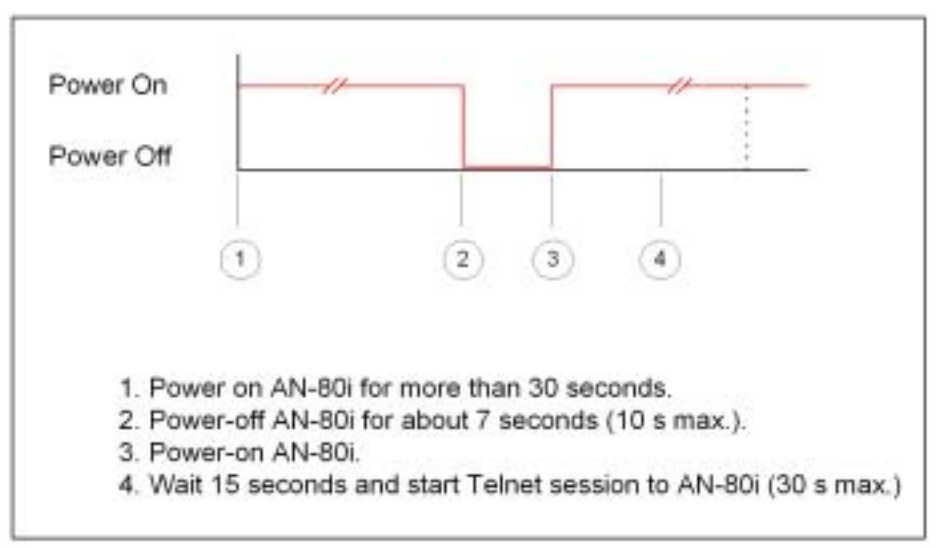

Figure 36: CLI - Recovering Lost IP Address

Use the following steps to gain access to the CLI command prompt:

- 1. Power-off the AN-80i PoE power adapter. Remove the local network Ethernet cable and connect your computer directly to the PoE power adapter 'INPUT' Ethernet port (requires Cat 5e cross-over cable).
- 2. Open a command prompt window on the PC and enter the command:

telnet 192.168.25.2 <Do not press Enter key at this time>

- 3. Power-on the AN-80i PoE power adapter for over 30 seconds.
- 4. Power-off the AN-80i PoE power adapter for 7 seconds.
- 5. Power-on the AN-80i PoE power adapter, wait 15 seconds, and then press the Enter key on the PC (to start the Telnet session). The Telnet session <u>must</u> connect to the AN-80i within 10 to 30 seconds from when the AN-80i starts the second time.
- 6. When prompted, login using 'admin' as the user name and 'admin' as password.
- 7. Use the following commands to save a new IP address:

ipaddr <IP Address> <Enter>

save config <Enter>

If required, use the 'user' command to enter new username and password information or the 'save' command to reset all parameters to factory default settings.

8. Power-off the AN-80i, restore the network Connections, and restore power.

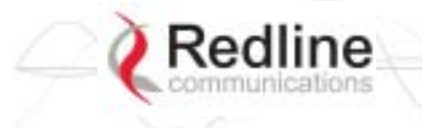

## 6.3 **Testing and Saving System Parameters**

The AN-80i is a highly configurable communications device. All configurable options are saved in non-volatile RAM. The system configuration and snmp settings are saved separately.

PTP & PMP

#### 6.3.1 CLI Interface

Use the 'test' command to have the AN-80i load the edited settings. The AN-80i will operate with these settings for a period of five minutes. During the test period, you may click the Save button at any time to save this configuration permanently. Otherwise, after five minutes, the AN-80i will reboot and load the previously saved settings.

Note: Factory defaults can only be restored using the CLI commands.

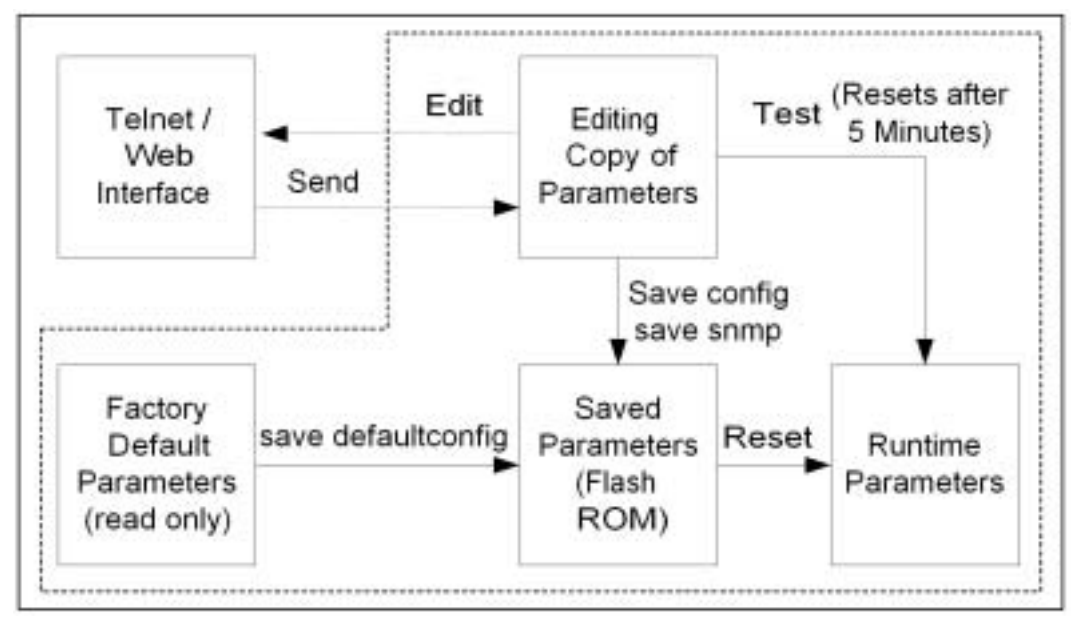

Figure 37: Diag - Saving Parameters in NVRAM

#### 6.3.2 Web Interface

The Test button is located on the System Configuration page. Click this button to have the AN-80i load the current settings displayed in the configuration screen. The AN-80i will operate with these settings for a period of five minutes. During the test period you may click the Save button at any time to save this configuration permanently (also terminating the five minute timer). After five minutes, if the Save function button has not been applied, the AN-80i will reboot and load the previously saved settings.

**AN-80i** 

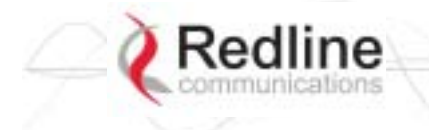

**RedCONNEX**<sup>TM</sup>

PTP & PMP

AN-80

**User Manual** 

The following table lists some common troubleshooting tips for the web interface.

| Table 31: Diag Web Interface Diagnostics             |                                                   |                                                                                                    |  |
|------------------------------------------------------|---------------------------------------------------|----------------------------------------------------------------------------------------------------|--|
| Symptom                                              | Possible Problem                                  | Solution                                                                                                    |  |
| General<br>Information<br>screen is not<br>displayed | Incorrect IP<br>address and/or<br>Subnet Mask.    | Perform a ping test from the host computer command<br>line.<br>If the ping test is unsuccessful, then the problem is<br>with the IP address. Perform a long reset to apply the<br>default address (192.168.25.2) and Subnet Mask<br>(255.255.255.0) |  |
|                                                      | Problems with host<br>computer, or AN-<br>80i.    | If the ping is successful, reset the AN-80i, and/or reset the host computer.                                                                                                    |  |
|                                                      | Host PC ARP table<br>is incorrectly<br>configured | Run 'arp -d' whenever the AN-80i is swapped. Check<br>that the subnet mask for the host PC matches the<br>subnet mask of the AN-80i. Check that the host PC's<br>address is 192.168.25.n, where 'n' is not equal to 0,2,<br>or 255.                 |  |

Attempt to login to the AN-80i using a Web browser. Microsoft Internet Explorer is recommended. If the AN-80i does not respond by displaying the login dialog box, check that the correct IP address is being used. The value 192.168.25.2 is the factory default value and may have been changed during installation.

Test is to verify the IP address is reachable from the computer. Use the ping command to test the Connection between the AN-80i and host computer.

>ping 192.168.25.2

If the ping test is successful, the host computer was able to send and receive packets to/from the AN-80i. The problem may be with the Internet browser or related settings on the host computer. Reboot the host computer to try to resolve the problem.

If the ping is unsuccessful, there may be problems using that IP address; the IP address may be incorrect, or there may be a duplicate address. For correct operation the host computer and the AN-80i must be on the same subnet. For example, if the AN-80i is using the factory default settings, the host computer could be set for an IP of *192.168.25.3 and a subnet mask of 255.255.255.0*.

If the correct IP address of the AN-80i cannot be determined, it is recommended to perform the IP recovery procedure. See 6.2: Procedure to Reset AN-80i IP Address on page 75.

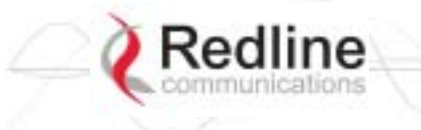

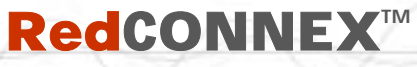

PTP & PMP

## AN-80i User Manual

# 6.4 Log Messages

The following table provides a brief description of the key messages recorded in the logs by the system.

| Table 32: Diag System Log Messages |                                         |  |  |
|------------------------------------|-----------------------------------------|--|--|
| Log Message                        | Description                             |  |  |
| 1001                               | System Configuration Load: OK           |  |  |
| 1002                               | System Configuration Save: OK           |  |  |
| 1003                               | EEPROM Directory Load: OK               |  |  |
| 1004                               | EEPROM Directory Save: OK               |  |  |
| 1005                               | User Configuration Load: OK             |  |  |
| 1006                               | User Configuration Save: OK             |  |  |
| 1007                               | Network Configuration Load: OK          |  |  |
| 1008                               | Network Configuration Save: OK          |  |  |
| 1009                               | Network Configuration: OK               |  |  |
| 1010                               | Version Ctrl Data Load: OK              |  |  |
| 1011                               | Version Ctrl Data Save: OK              |  |  |
| 1012                               | System Description Load: OK             |  |  |
| 1013                               | System Description Save: OK             |  |  |
| 1014                               | Options Key Load: OK                    |  |  |
| 1015                               | Options Key Save: OK                    |  |  |
| 1016                               | Options Key Properties Load: OK         |  |  |
| 1017                               | Options Key Properties Save: OK         |  |  |
| 1018                               | Options Key Activated: OK               |  |  |
| 1019                               | Data server started: OK                 |  |  |
| 1021                               | Upgrade: OK                             |  |  |
| 1023                               | Firmware configuration: OK              |  |  |
| 1026                               | Factory Data Save: OK                   |  |  |
| 1029                               | HTTP(User Mgm): Chg User Attributes: OK |  |  |
| 1030                               | SNMP Configuration Load: OK             |  |  |
| 1031                               | SNMP Configuration Save: OK             |  |  |
| 1032                               | SNTP: Time received: OK                 |  |  |
| 1033                               | DFS: Event Detected                     |  |  |
| 1033                               | MAC Initialization: OK                  |  |  |
| 1034                               | DFS: Event Detected                     |  |  |
| 1035                               | ID deleted: OK                          |  |  |
| 1036                               | Restart freq scan (RSSI)                |  |  |
| 1037                               | Restart freq scan (TimeOut)             |  |  |
| 1038                               | Reg Req (step 1)                        |  |  |
| 1039                               | Reg Req (step 2                         |  |  |
| 1040                               | Reg Req (step 2)                        |  |  |

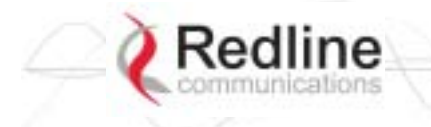

PTP & PMP

**User Manual** 

**AN-80i** 

| Table 32: Diag System Log Messages |                                              |  |  |
|------------------------------------|----------------------------------------------|--|--|
| Log Message                        | Description                                  |  |  |
| 1041                               | Restart freq scan (!act links)               |  |  |
| 1042                               | ID tables saved: OK                          |  |  |
| 1043                               | ID defined: OK                               |  |  |
| 1044                               | ID tables not changed: OK                    |  |  |
| 1045                               | ID modified: OK                              |  |  |
| 1046                               | RF frequency validation: OK                  |  |  |
| 2001                               | System Configuration Load: ERROR             |  |  |
| 2002                               | System Configuration Save: ERROR             |  |  |
| 2003                               | EEPROM Directory Load: ERROR                 |  |  |
| 2004                               | EEPROM Directory Save: ERROR                 |  |  |
| 2005                               | User Configuration Load: ERROR               |  |  |
| 2006                               | User Configuration Save: ERROR               |  |  |
| 2007                               | Network Configuration Load: ERROR            |  |  |
| 2008                               | Network Configuration Save: ERROR            |  |  |
| 2009                               | Network Configuration: ERROR                 |  |  |
| 2010                               | Version Ctrl Data Load: ERROR                |  |  |
| 2011                               | Version Ctrl Data Save: ERROR                |  |  |
| 2012                               | System Description Load: ERROR               |  |  |
| 2013                               | System Description Save: ERROR               |  |  |
| 2014                               | Options Key Load: ERROR                      |  |  |
| 2015                               | Options Key Save: ERROR                      |  |  |
| 2016                               | Options Key Properties Load: ERROR           |  |  |
| 2017                               | Options Key Properties Save: ERROR           |  |  |
| 2018                               | Options Key Activated: ERROR                 |  |  |
| 2019                               | No Options Key                               |  |  |
| 2020                               | Fail to start the data server                |  |  |
| 2021                               | Data server                                  |  |  |
| 2022                               | Data server                                  |  |  |
| 2023                               | Upgrade client start: ERROR                  |  |  |
| 2024                               | Upgrade in progress                          |  |  |
| 2025                               | Upgrade: FAIL                                |  |  |
| 2026                               | Upgrade: ERROR                               |  |  |
| 2028                               | Factory Data Corrupted (use fallback values) |  |  |
| 2028                               | TFTP: ERROR                                  |  |  |
| 2029                               | Firmware configuration: ERROR                |  |  |
| 2031                               | Factory Data Save: ERROR                     |  |  |
| 2034                               | HTTP(User Mgm): Invalid password             |  |  |
| 2035                               | HTTP(User Mgm): Invalid User                 |  |  |
| 2036                               | HTTP(User Mgm): Chg User Attributes: ERROR   |  |  |

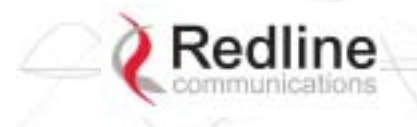

# 

PTP & PMP

**User Manual** 

**AN-80i** 

|             | Table 32: Diag System Log Messages |
|-------------|------------------------------------|
| Log Message | Description                        |
| 2037        | SNMP Configuration Load: ERROR     |
| 2038        | SNMP Configuration Save: ERROR     |
| 2039        | Invalid Options Key                |
| 2039        | SNTP: Time received: ERROR         |
| 2040        | MAC Initialization: ERROR          |
| 2041        | MAC Busy                           |
| 2042        | ID database corrupted              |
| 2043        | Invalid ID                         |
| 2044        | Max. ID number reached             |
| 2045        | Int Procs programming: ERROR       |
| 2046        | Int Procs starrt: ERROR            |
| 2047        | ID action not possible             |
| 2048        | ID validation: ERROR               |
| 2049        | HW validation: ERROR               |
| 2050        | FTP: ERROR                         |
| 2051        | RF frequency validation: ERROR     |
| 2099        | UNKNOWN MESSAGE                    |

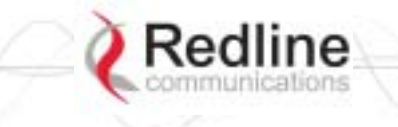

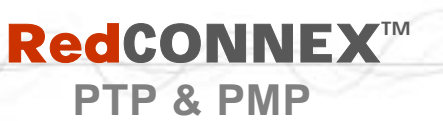

- 6.5 Status Codes
- 6.5.1 **PTP Status Codes** There are no PTP status codes defined.
- 6.5.2 PMP Status Codes

The status code is a series of eight hexadecimal characters, each representing thirty-two individual status bits. Each hexadecimal value represents a group of four status bits (high/low nibble). The value '1' indicates the associated condition is active. Use the following tables to interpret the status code. All unused bits are set to zero.

For example, if the only reported error was 'No Ethernet packets received by the wireless MAC' (bit 16) the status code value would be '10000' (leading zeros are not displayed).

|    | Table 33: Diag PMP Status Code Bits                 |      |    |    |      |      |    |    |       |      |    |    |      |      |    |     |     |       |    |     |     |     |   |       |      |    |   |      |       |    |
|----|-----------------------------------------------------|------|----|----|------|------|----|----|-------|------|----|----|------|------|----|-----|-----|-------|----|-----|-----|-----|---|-------|------|----|---|------|-------|----|
| 31 | 30                                                  | 29   | 28 | 27 | 26   | 25   | 24 | 23 | 22    | 21   | 20 | 19 | 18   | 17   | 16 | 15  | 14  | 13    | 12 | 11  | 9   | 8   | 7 | 6     | 5    | 4  | 3 | 2    | 1     | 0  |
|    | Byte 3         Byte 2         Byte 1         Byte 0 |      |    |    |      |      |    |    |       |      |    |    |      |      |    |     |     |       |    |     |     |     |   |       |      |    |   |      |       |    |
| H  | igh l                                               | Nibb | le | Lo | ow N | Nibb | le | Hi | igh l | Nibb | le | L  | 1 wc | libb | le | Hig | h N | ibble | εl | Low | Nib | ble | H | igh l | Nibb | le | L | ow N | libbl | le |

| Table 34: Diag PMP Status Codes |   |     |     |   |     |        |   |   |   |  |
|---------------------------------|---|-----|-----|---|-----|--------|---|---|---|--|
| Hex                             |   | Nib | ble |   | Hex | Nibble |   |   |   |  |
| 0                               | 0 | 0   | 0   | 0 | 8   | 1      | 0 | 0 | 0 |  |
| 1                               | 0 | 0   | 0   | 1 | 9   | 1      | 0 | 0 | 1 |  |
| 2                               | 0 | 0   | 1   | 0 | А   | 1      | 0 | 1 | 0 |  |
| 3                               | 0 | 0   | 1   | 1 | В   | 1      | 0 | 1 | 1 |  |
| 4                               | 0 | 1   | 0   | 0 | С   | 1      | 1 | 0 | 0 |  |
| 5                               | 0 | 1   | 0   | 1 | D   | 1      | 1 | 0 | 1 |  |
| 6                               | 0 | 1   | 1   | 0 | E   | 1      | 1 | 1 | 0 |  |
| 7                               | 0 | 1   | 1   | 1 | F   | 1      | 1 | 1 | 1 |  |

| ٦                                                             | Table 35: Diag PMP Status Codes                  |  |  |  |  |  |  |  |  |
|---------------------------------------------------------------|--------------------------------------------------|--|--|--|--|--|--|--|--|
| Bit                                                           | Description                                      |  |  |  |  |  |  |  |  |
| 17, 18,<br>19, 20,<br>21, 22,<br>23, 24,<br>25, 26,<br>27, 28 | MAC Internal Errors                              |  |  |  |  |  |  |  |  |
| 16                                                            | No Ethernet packets received by the wireless MAC |  |  |  |  |  |  |  |  |
| 8                                                             | Firmware Error                                   |  |  |  |  |  |  |  |  |
| 4, 5, 6                                                       | PLL Errors                                       |  |  |  |  |  |  |  |  |
| 1                                                             | Radio over-temperature                           |  |  |  |  |  |  |  |  |
| 0                                                             | Low Power                                        |  |  |  |  |  |  |  |  |

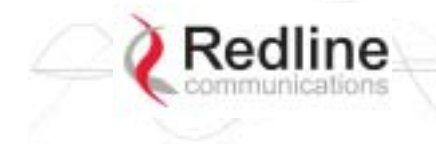

AN-80i User Manual

Chapter

# 7

# 7 Appendices

# 7.1 AN-80i Technical Specifications

| Table 36                 | : Spec AN-80i Technical Specifications                           |
|--------------------------|------------------------------------------------------------------|
| System Capability:       | LOS, Optical-LOS, and Non-LOS                                    |
| RF Band:                 | 5.4 GHz Radio Installed: 5.470 - 5.725 GHz (TDD)                 |
|                          | 5.8 GHz Radio Installed: 5.725 - 5.850 GHz (TDD) <sup>1</sup>    |
| Center Frequency Steps:  | 2.5 / 20 MHz <sup>2</sup>                                        |
| Channel Size:            | PTP: 10, 20, 40 MHz (software selectable)                        |
|                          | PMP: 20 MHz                                                      |
| RF:                      | > 50 dB Rx Dynamic Range                                         |
|                          | 20 dBm Ave. Max. Tx Power                                        |
|                          | Automatic Transmit Power Control (ATPC)                          |
|                          | Dynamic Frequency Selection (DFS)                                |
|                          | Up to 80 km (50 mi) line-of-sight @ 48 dBm EIRP                  |
| Data Rate:               | Up to 90 Mbps average Ethernet rate (40 MHz channel)             |
| Rx Sensitivity:          | -85 dBm @ 3 Mbps max. (based on BER of 1x10e-9)                  |
| PoE Cable:               | Up to 91 m (300 ft) $^{\circ}$                                   |
| Network Attributes:      | 802.3X Ethernet flow control                                     |
|                          | Automatic link distance ranging                                  |
|                          | DHCP pass-through, transparent bridge                            |
|                          | 802.1p network traffic prioritization $^{7}$                     |
| Madulation/Coding Datas: |                                                                  |
| Modulation/Coding Rates: | QAM, 2/3 64 QAM and 3/4 64 QAM                                   |
| Over The Air Encryption: | Private key encryption                                           |
| MAC:                     | Concatenation                                                    |
|                          | Time Division Multiple Access (TDMA)                             |
|                          | Automatic Repeat Request (ARQ) error correction                  |
|                          | Dynamic adaptive modulation (bi-dir. burst to burst auto select) |
|                          | Packet fragmentation '                                           |
| Network Services:        | Transparent to 802.3 services and applications                   |
| Duplex Technique:        | Dynamic TDD (time division duplex)                               |
| Wireless Transmission:   | OFDM (orthogonal frequency division multiplexing)                |
| Network Connection:      | 10/100 Ethernet (RJ-45)                                          |
| System Configuration:    | HTTP (Web) interface, SNMP, Telnet (CLI)                         |
| Network Management:      | SNMP V2: standard and proprietary MIBs                           |
| Power Requirements:      | Standard IEEE 802.3af (15.4 W Max.)                              |
| Operating Temperature:   | -40 C to 60 C                                                    |
| Dimensions/Weight:       | 289 mm x 190 mm x 515 mm (11.38 in x 7.50 in x 2.03 in)          |
| Humidity:                | 0% to 90% Non-condensing                                         |

**RedCONNEX**<sup>TM</sup>

PTP & PMP

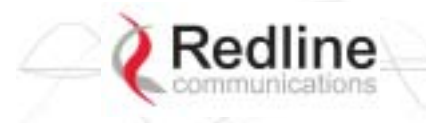

# **RedCONNEX**<sup>™</sup>

**PTP & PMP** 

**User Manual** 

**AN-80i** 

| Table 36                                                                | S: Spec AN-80i Technical Specifications                                              |
|-------------------------------------------------------------------------|--------------------------------------------------------------------------------------|
| Weight:                                                                 | 2 Kg (4.4 lb) without bracket or antenna                                             |
| Storage Temperature:                                                    | -50 C to 70 C                                                                        |
| Compliance:                                                             | Safety: IEC, EN, and UL/CSA 60950                                                    |
|                                                                         | EMC: 301 489-1, 301 489-17                                                           |
|                                                                         | 5.8 GHz Radio: Industry Canada RSS 210, FCC part 15, ETSI EN 302 502                 |
|                                                                         | 5.4 GHz Radio (with DFS): Industry Canada RSS 210, FCC part 15, ETSI EN 301 893      |
|                                                                         | Ingress Protection: IP65                                                             |
| <sup>1</sup> Actual RF Band limited by r<br>Codes on page 87 for avail  | regional regulations. Refer to Table 43: Spec Regional Identification able channels. |
| <sup>2</sup> Center frequency is depend                                 | lent on region.                                                                      |
| <sup>3</sup> Maximum operational powe<br>allowable EIRP levels for the  | er per channel with a given antenna is limited in accordance to maximum le region.   |
| <sup>4</sup> Actual Ethernet data throug<br>latency, and link distance. | hput is dependent on: protocols, packet size, burst rate, transmission               |
| <sup>5</sup> With lightning arrestor insta                              | lled.                                                                                |
| <sup>6</sup> PTP Only                                                   |                                                                                      |
| <sup>7</sup> PMP Only                                                   |                                                                                      |
| Specifications are subject to                                           | o change without notice.                                                             |

# 7.2 AN-80i PoE Specifications

| Tabl                          | e 37: Spec AN-80i PoE Specifications                 |  |  |  |  |  |
|-------------------------------|------------------------------------------------------|--|--|--|--|--|
| PoE Power Block:              | CINCON Model TR60A-POE-L                             |  |  |  |  |  |
| Input:                        | Auto-sensing 110/220/240 VAC 50/60 Hz                |  |  |  |  |  |
| Output:                       | 48 VDC 1.2A Max. Load                                |  |  |  |  |  |
| Environmental:                | Operating temperature: 0 to 60 C                     |  |  |  |  |  |
|                               | Storage Temperature: -50 to 70 C                     |  |  |  |  |  |
|                               | Operating Humidity: 5% to 95%                        |  |  |  |  |  |
| Dimensions:                   | 35 x 70 x 150 mm (1.38 x 2.76 x 5.91 in)             |  |  |  |  |  |
| Specifications are subject to | Specifications are subject to change without notice. |  |  |  |  |  |

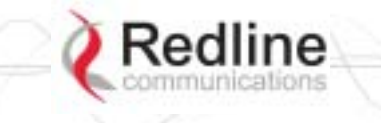

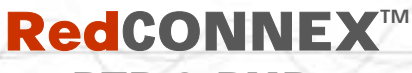

## 7.3 ETSI Certified Antennas

## 7.3.1 5.4 GHz Radio: ETSI Certified Antennas

The following table lists ETSI certified 5.4 GHz antennas.

| Т           | Table 38: Spec ETSI Certified Antennas: 5.4 GHz Operation |                                                        |      |                     |  |  |  |  |  |
|-------------|-----------------------------------------------------------|--------------------------------------------------------|------|---------------------|--|--|--|--|--|
| Redline PN  | Ant. Gain<br>(dBi)                                        | Antenna Type                                           | Арр. | Tx Power<br>Setting |  |  |  |  |  |
| 48-00021-02 | 22                                                        | 9 Degree<br>5.15-5.875 GHz<br>Directional Flat Panel   | PTP  | +8                  |  |  |  |  |  |
| 48-00030-00 | 22                                                        | 12 Degree<br>5.250-5.850 GHz<br>Directional Parabolic  | PTP  | +8                  |  |  |  |  |  |
| 48-00024-00 | 28                                                        | 4.5 Degree<br>5.15-5.875 GHz<br>Directional Flat Panel | PTP  | +1                  |  |  |  |  |  |
| 48-00031-00 | 28                                                        | 6.2 Degree<br>5.250-5.850 GHz<br>Directional Parabolic | PTP  | +1                  |  |  |  |  |  |
| 48-00032-00 | 31.2                                                      | 4.2 Degree<br>5.250-5.850 GHz<br>Directional Parabolic | PTP  | -1                  |  |  |  |  |  |

<sup>&</sup>lt;u>Note</u>: The RF output power and selection must be professionally programmed and installed by the manufacturer or a trained professional installer.

## 7.3.2 5.8 GHz Radio: ETSI Certified Antennas

The following table lists ETSI certified 5.8 GHz antennas. Operation is restricted to 10 MHz and 20 MHz channel operation only.

| Т           | Table 39: Spec ETSI Certified Antennas: 5.8 GHz Operation |                                                       |      |                     |  |  |  |  |  |
|-------------|-----------------------------------------------------------|-------------------------------------------------------|------|---------------------|--|--|--|--|--|
| Redline PN  | Ant. Gain<br>(dBi)                                        | Antenna Type                                          | Арр. | Tx Power<br>Setting |  |  |  |  |  |
| 48-00021-02 | 22                                                        | 9 Degree<br>5.15-5.875 GHz<br>Directional Flat Panel  | PTP  | -3                  |  |  |  |  |  |
| 48-00030-00 | 22                                                        | 12 Degree<br>5.250-5.850 GHz<br>Directional Parabolic | PTP  | -3                  |  |  |  |  |  |

<u>Note</u>: The RF output power and selection must be professionally programmed and installed by the manufacturer or a trained professional installer.

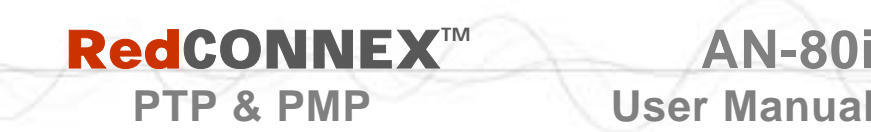

## 7.4 FCC & IC Certified Antennas

## 7.4.1 5.4 GHz Radio: FCC & IC Certified Antennas

This device has been designed to operate with the antennas listed below, and having a maximum gain of 22 dB. Antennas not included in this list or having a gain greater than 22 dB are strictly prohibited for use with this device. The required antenna impedance is 50 ohms.

| Table 40: Spec FCC & IC Certified Antennas: 5.4 GHz Operation |                    |                                                      |      |                     |  |  |  |
|---------------------------------------------------------------|--------------------|------------------------------------------------------|------|---------------------|--|--|--|
| Redline PN                                                    | Ant. Gain<br>(dBi) | Antenna Type                                         | Арр. | Tx Power<br>Setting |  |  |  |
| 48-00021-02                                                   | 22                 | 9 Degree<br>5.15-5.875 GHz<br>Directional Flat Panel | PTP  | -3                  |  |  |  |

<u>Note</u>: The RF output power and selection must be professionally programmed and installed by the manufacturer or a trained professional installer.

## 7.4.2 5.8 GHz Radio: FCC & IC Certified Antennas

This device has been designed to operate with the antennas listed below, and having a maximum gain of 34.6 dB. Antennas having a gain greater than 34.6 dB are strictly prohibited for use with this device. The required antenna impedance is 50 ohms. The following table lists FCC and IC certified antennas:

| Table 41: Spec FCC & IC Certified Antennas: 5.8 GHz Operation |                       |                                                        |      |                                     |                                               |                                          |  |  |  |
|---------------------------------------------------------------|-----------------------|--------------------------------------------------------|------|-------------------------------------|-----------------------------------------------|------------------------------------------|--|--|--|
| Redline PN                                                    | Ant.<br>Gain<br>(dBi) | Antenna Type                                           | App. | Minimum<br>Conducted<br>Power (dBm) | Max<br>Conducted<br>Power<br>Ratings<br>(dBm) | Average GUI<br>Power<br>Display<br>(dBm) |  |  |  |
| 48-00021-02                                                   | 22                    | 9 Degree<br>5.15-5.875 GHz<br>Directional Flat Panel   | PTP  | -12.7                               | 26.2                                          | 20                                       |  |  |  |
| 48-00030-00                                                   | 22                    | 12 Degree<br>5.250-5.850 GHz<br>Directional Parabolic  | PTP  | -12.7                               | 26.2                                          | 20                                       |  |  |  |
| 48-00024-00                                                   | 28                    | 4.5 Degree<br>5.15-5.875 GHz<br>Directional Flat Panel | PTP  | -12.7                               | 26.2                                          | 20                                       |  |  |  |
| 48-00031-00                                                   | 28                    | 6.2 Degree<br>5.250-5.850 GHz<br>Directional Parabolic | PTP  | -12.7                               | 26.2                                          | 20                                       |  |  |  |
| 48-00032-00                                                   | 31.2                  | 4.2 Degree<br>5.250-5.850 GHz<br>Directional Parabolic | PTP  | -12.7                               | 26.2                                          | 20                                       |  |  |  |
| 48-00033-00                                                   | 34.6                  | 3.4 Degree<br>5.250-5.850 GHz<br>Directional Parabolic | PTP  | -12.7                               | 26.2                                          | 20                                       |  |  |  |

<u>Note</u>: The RF output power and selection must be professionally programmed and installed by the manufacturer or a trained professional installer.

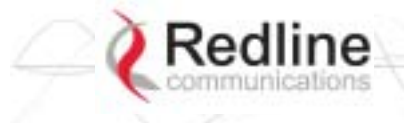

# **RedCONNEX**<sup>™</sup>

PTP & PMP

## AN-80i User Manual

| Table 42               | Table 42: Spec FCC & IC Certified Antennas: 5.8 GHz PMP Operation                          |             |               |                 |                                        |  |  |  |  |  |
|------------------------|--------------------------------------------------------------------------------------------|-------------|---------------|-----------------|----------------------------------------|--|--|--|--|--|
| Redline Part<br>Number | Description                                                                                | Application | Gain<br>(dBi) | GUI<br>Settings | Tx Peak<br>Conducted<br>Power<br>(dBm) |  |  |  |  |  |
| 48-00014-00            | ANTENNA, 60 DEG, 16 dBi,<br>5.150-5.875 GHz, BS,<br>1.43x0.82 FT (436x250 mm)<br>SECTOR FP | PMP         | 16            | 9               | 18.6<br>18.3<br>18.5                   |  |  |  |  |  |
| 48-00017-00            | ANTENNA, 90 DEG, 14 dBi,<br>5.150-5.875 GHz, BS,<br>1.43x0.82 FT (436x250 mm)<br>SECTOR FP | PMP         | 14            | 11              | 20.3<br>20.5<br>19.8                   |  |  |  |  |  |
| 48-00028-00            | ANTENNA, 60 DEG, 17 dBi,<br>5.250-5.850 GHz, BS, 2.13x0.7<br>FT (650x216 mm), SECTOR FP    | PMP         | 17            | 8               | 17.2<br>17.3<br>16.8                   |  |  |  |  |  |
| 48-00029-00            | ANTENNA, 90 DEG, 16 dBi,<br>5.250-5.850 GHz, BS, 2.13x0.7<br>FT (650x216 mm), SECTOR FP    | PMP         | 16            | 9               | 18.6<br>18.3<br>18.5                   |  |  |  |  |  |
| 48-00047-00            | ANTENNA, 120 DEG, 15 dBi,<br>5.15-5.875 GHz, BS, FP<br>(550x250 mm)                        | PMP         | 15            | 10              | 19.4<br>20.1<br>18.7                   |  |  |  |  |  |
| 48-00065-00            | ANTENNA, 120 DEG, 15 dBi,<br>4.9-5.9 GHz, SECTOR FP                                        | PMP         | 15            | 10              | 19.4<br>20.1<br>18.7                   |  |  |  |  |  |
| 48-00067-00            | ANTENNA, 62 DEG, 17.5 dBi,<br>4.9-5.9 GHz, SECTOR FP                                       | PMP         | 17.5          | 5               | 15.1<br>14.9<br>14.2                   |  |  |  |  |  |
| 48-00066-00            | ANTENNA, 90 DEG, 16.6 dBi,<br>4.9-5.9 GHz, SECTOR FP                                       | PMP         | 16.6          | 8               | 17.2<br>17.3<br>16.8                   |  |  |  |  |  |
| 48-00048-01            | ANTENNA, 360 DEG, 9 dBi, 5 -<br>6 GHz, OMNI                                                | PMP         | 9             | 13              | 19.4<br>20.8<br>20.3                   |  |  |  |  |  |

<u>Note</u>: The RF output power and selection must be professionally programmed and installed by the manufacturer or a trained professional installer.

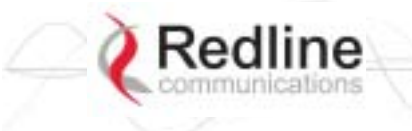

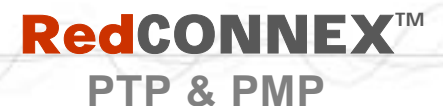

# 7.5 Regional Codes

The regional code is incorporated into the options key. This feature enforces compliance to regional regulatory statutes.

| Table 43: Spec Regional Identification Codes |            |                              |                          |                          |                                   |  |
|----------------------------------------------|------------|------------------------------|--------------------------|--------------------------|-----------------------------------|--|
| Regions                                      | Band       | DFS<br>Required <sup>1</sup> | Channel<br>Size<br>(MHz) | Channel<br>Step<br>(MHz) | Start - End <sup>2</sup><br>(MHz) |  |
| Region 01                                    |            |                              |                          |                          |                                   |  |
| CALA, Canada, China,                         | US 5.8 ISM | No                           | 10                       | 2.5                      | 5730 - 5845                       |  |
| middle-east, US                              |            |                              | 20                       | 2.5                      | 5735 - 5840                       |  |
|                                              |            |                              | 40                       | 2.5                      | 5745 - 5830                       |  |
| Region 02                                    |            |                              |                          |                          |                                   |  |
| UK, Jersey, Norway                           | UK 5.8G    | Yes <sup>3</sup>             | 10                       | 2.5                      | 5730 - 5790                       |  |
|                                              |            |                              |                          |                          | 5820 - 5845                       |  |
|                                              |            |                              | 20                       | 2.5                      | 5735 - 5785                       |  |
|                                              |            |                              |                          |                          | 5825 - 5840                       |  |
| Region 03                                    |            |                              |                          |                          |                                   |  |
| EU                                           | CE 5.4G    | Yes                          | 10                       | 20                       | 5500 - 5700                       |  |
|                                              |            |                              | 20                       | 20                       | 5500 - 5700                       |  |
|                                              |            |                              | 40                       | 20                       | 5500 - 5700                       |  |
| Region 04                                    |            |                              |                          |                          |                                   |  |
| US                                           | US 5.4 ICM | Yes                          | 10                       | 2.5                      | 5475 - 5720                       |  |
|                                              |            |                              | 20                       | 2.5                      | 5480 - 5715                       |  |
| Deview 05                                    |            |                              | 40                       | 2.5                      | 5490 - 5705                       |  |
| Region 05                                    | 10 5 40    | <b>N</b> 6                   | 10                       |                          |                                   |  |
| Australia, Canada                            | IC 5.4G    | Yes                          | 10                       | 2.5                      | 5475 - 5595                       |  |
|                                              |            |                              |                          | 0.5                      | 5655 - 5720                       |  |
|                                              |            |                              | 20                       | 2.5                      | 5480 - 5590<br>5660 5715          |  |
|                                              |            |                              | 40                       | 25                       | 5400 5590                         |  |
|                                              |            |                              | 40                       | 2.5                      | 5670 - 5705                       |  |
| Region 06                                    | •          | <u> </u>                     |                          | L                        | 0010-0100                         |  |
| India                                        | IN 58G     | No                           | 10                       | 2.5                      | 5830 - 5870                       |  |
| india                                        |            | 110                          | 20                       | 2.5                      | 5735 - 5865                       |  |
|                                              |            |                              | 40                       | 2.5                      | 5845 - 5855                       |  |

Notes:

- 1. Where DFS is required by regional regulations, this function is permanently enabled at the factory and can <u>not</u> be disabled by the installer or end-user.
- 2. Center frequencies.
- 3. UK VNS 2107/ EN302 502
- 4. ETSI EN301893 v1.3.1
- 5. FCC Part 15
- 6. IC RSS-210

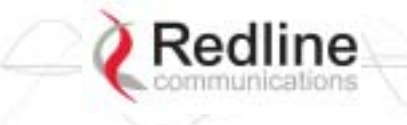

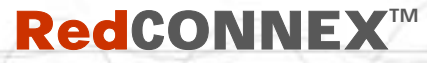

PTP & PMP

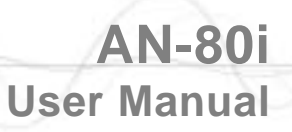

# 7.6 Glossary Of Terms

| Table 44: Spec Glossary |                                                                                                    |  |  |
|-------------------------|----------------------------------------------------------------------------------------------------|--|--|
| Term                    | Definition                                                                                                    |  |  |
| Antenna<br>Gain         | The measure of antenna performance relative to a theoretical antenna called an isotropic antenna.                                                                                                    |  |  |
| ARQ                     | Automatic Repeat Request. This is the protocol used over the air for error correction.                                                                                                    |  |  |
| ATPC                    | Automatic Transmission Power Control. The sector controller-end system automatically adjusts the RF transmit level of both systems to optimize performance of the link (match a target RSSI value).                                                             |  |  |
| Beamwidth               | The angle of signal coverage provided by an antenna.                                                                                                    |  |  |
| BFW                     | Broadband Fixed Wireless                                                                                                    |  |  |
| Bps                     | Bits Per Second                                                                                                    |  |  |
|                         | A unit of measurement for the rate at which data is transmitted.                                                                                                    |  |  |
| BPSK                    | Binary Phase Shift Keying.                                                                                                    |  |  |
| Channel                 | A communications path wide enough to permit a single RF transmission.                                                                                                    |  |  |
| dB                      | A ratio expressed in decibels.                                                                                                    |  |  |
| dBi                     | A ratio, measured in decibels, of the effective gain of an antenna compared to an isotropic antenna.                                                                                                    |  |  |
| dBm                     | Decibels above a milliwatt                                                                                                    |  |  |
| DFS                     | Dynamic Frequency Selection (DFS) can detect interference from other devices<br>using the same frequency (especially radar) and automatically take a pre-<br>selected action such as disable transmission or relocate transmission to<br>alternative frequency. |  |  |
| DHCP                    | Dynamic Host Configuration Protocol. A DHCP server automatically issues IP addresses within a specified range to devices on a network.                                                                                                    |  |  |
| Directional<br>Antenna  | An antenna that concentrates transmission power into one direction.                                                                                                    |  |  |
| Encryption              | For the purposes of privacy, the transformation of data into an unreadable format until reformatted with a decryption key.                                                                                                    |  |  |
| Ethernet                | A LAN architecture using a bus or star topology                                                                                                    |  |  |
| FD                      | Full Duplex. Refers to the transmission of data in two directions simultaneously (i.e. a telephone)                                                                                                    |  |  |
| FWA                     | Fixed Wireless Access                                                                                                    |  |  |
| Gain                    | The ratio of the output amplitude of a signal to the input amplitude of a signal.<br>Typically expressed in decibels (dB).                                                                                                    |  |  |
| Gateway                 | A network point that acts as an entrance to another network.                                                                                                    |  |  |
| GHz                     | Gigahertz. 1,000,000,000 Hz, or 1,000 MHz                                                                                                    |  |  |
| GUI                     | Graphical User Interface                                                                                                    |  |  |
| IP                      | Internet Protocol. See TCP/IP.                                                                                                    |  |  |
| Isotropic               | A theoretic construct of an antenna that radiates its signal 360 degrees both vertically and horizontally—a perfect sphere. Generally used as a reference.                                                                                                    |  |  |
| IXC                     | Inter-exchange Carrier. A long-distance phone company.                                                                                                    |  |  |
| LEC                     | Local Exchange Carriers. The traditional local wired phone company.                                                                                                    |  |  |
| LED                     | Light Emitting Diode                                                                                                    |  |  |

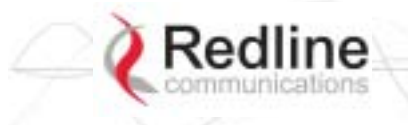

AN-80i User Manual

| Table 44: Spec Glossary |                                                                                                    |  |  |  |
|-------------------------|----------------------------------------------------------------------------------------------------|--|--|--|
| Term                    | Definition                                                                                                    |  |  |  |
| LOS                     | Line Of Sight. A clear direct path between two antennas, with no obstructions within the first Fresnel zone.                                                                                 |  |  |  |
| MAC                     | Media Access Control. A unique number assigned to a network device.<br>Corresponds to ISO Network Model Layer 2 data link layer.                                                             |  |  |  |
| MHz                     | Megahertz. 1,000,000 Hz                                                                                                    |  |  |  |
| Modem                   | MOdulator/DEModulator. A hardware device that converts digital data into analog and vice versa.                                                                                              |  |  |  |
| Modulation              | Any of several techniques for combining user information with a transmitter carrier signal.                                                                                                  |  |  |  |
| Multipath               | The radio echoes created as a radio signal bounces off objects.                                                                                                    |  |  |  |
| NVRAM                   | Non-volatile RAM. System parameters are stored in NVRAM. This data is not affected by powering off the system.                                                                               |  |  |  |
| NLOS                    | Non Line Of Sight. Completely obstructed path between two antennas.                                                                                                    |  |  |  |
| OFDM                    | Orthogonal Frequency Division Multiplexing. OFDM spreads data to be transmitted over a large number of orthogonal carriers.                                                                  |  |  |  |
| OLOS                    | Optical Line Of Sight. A clear direct path between two antennas, with obstructions within the first Fresnel zone.                                                                            |  |  |  |
| Packet                  | A bundle of data organized in a specific way for transmission. The three principal elements of a packet include the header, the text, and the trailer (error detection and correction bits). |  |  |  |
| PHY                     | Physical Layer. Provides for the transmission of data through a communications channel by defining the electrical, mechanical, and procedural specifications.                                |  |  |  |
| PMP                     | Point to Multipoint                                                                                                    |  |  |  |
| PTP                     | Point to Point                                                                                                    |  |  |  |
| QAM                     | Quadrature Amplitude Modulation                                                                                                    |  |  |  |
| QPSK                    | Quadrature Phase Shift Keying                                                                                                    |  |  |  |
| Receiver<br>Sensitivity | A measurement of the weakest signal a receiver can receive and still correctly translate it into data.                                                                                       |  |  |  |
| RF                      | Radio Frequency                                                                                                    |  |  |  |
| Rx                      | Receiver                                                                                                    |  |  |  |
| S/N                     | Signal to Noise Ratio                                                                                                    |  |  |  |
| SINADR                  | Signal to noise and distortion ratio.                                                                                                    |  |  |  |
| TCP/IP                  | Transmission Control Protocol/Internet Protocol                                                                                                    |  |  |  |
|                         | The standard set of protocols used by the Internet for transferring information between computers, handsets, and other devices.                                                              |  |  |  |
| TFTP                    | Trivial File Transfer Protocol                                                                                                    |  |  |  |
| Тх                      | Transmitter                                                                                                    |  |  |  |
| UBR                     | Uncoded Burst Rate                                                                                                    |  |  |  |

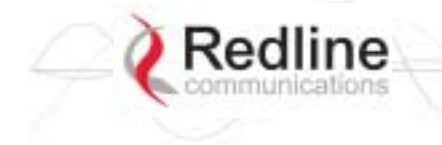

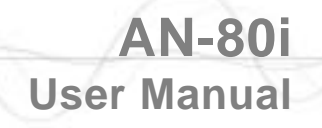

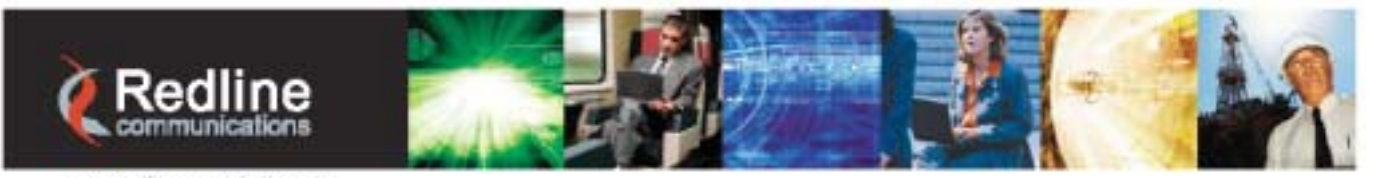

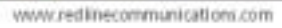

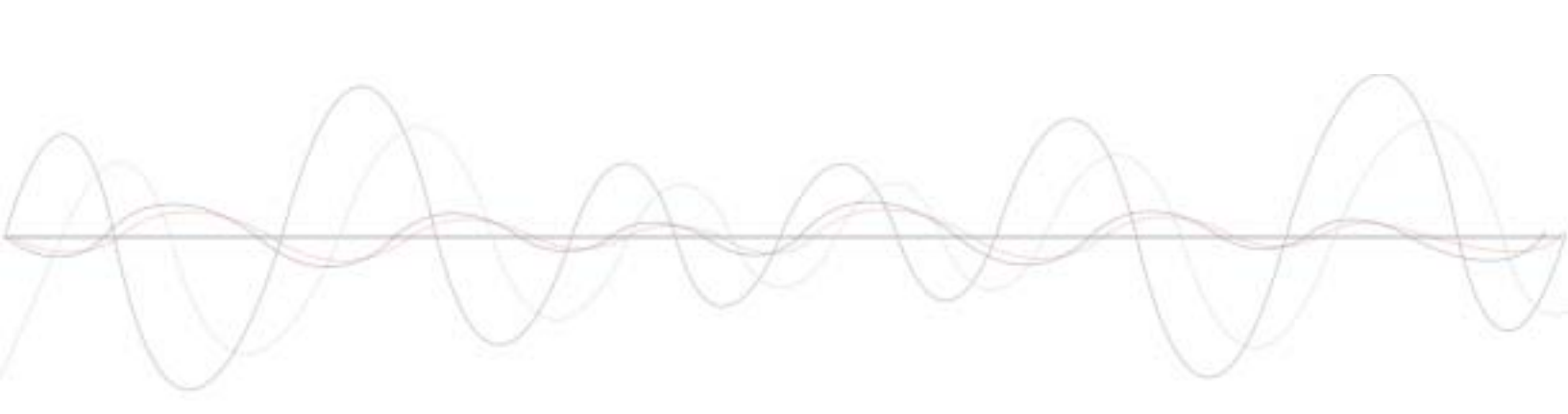

#### **302 Town Centre • Suite 100 • Markham, Ontario • Canada • L3R 0E8** www.redlinecommunications.com